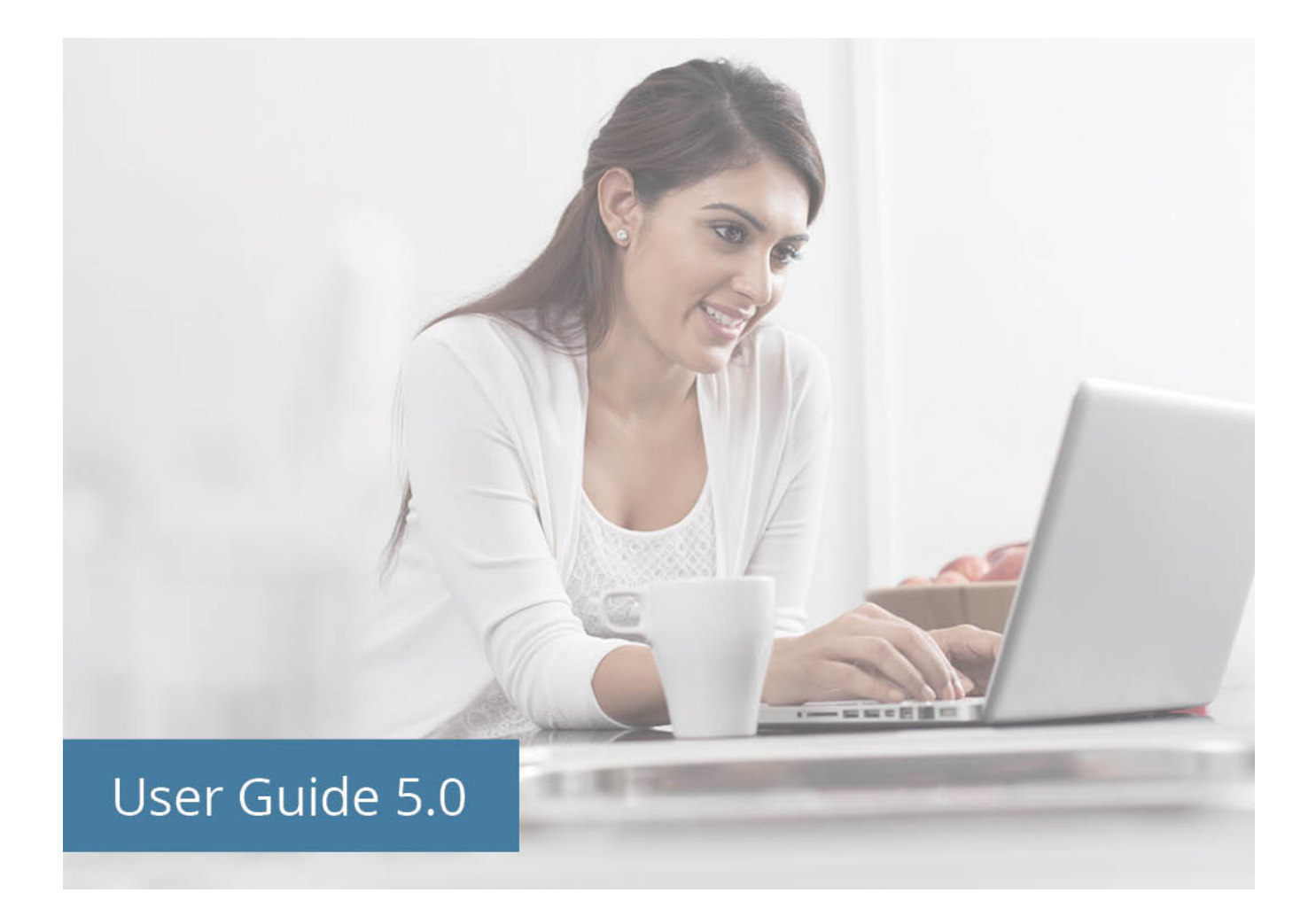

Katie Ondo, MA, CCC-SLP, CHSE Clint Johnson, MA, CCC-SLP, CHSE Stacy L. Williams, PhD, CHSE Brenda Pantalone, MEd

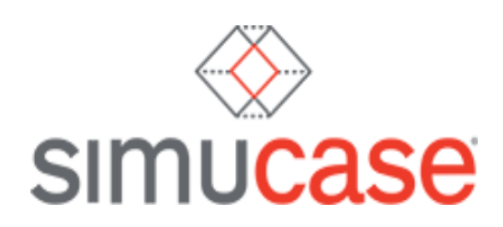

© 2021 simucase.com

All rights reserved except where permission to reprint is indicated.

Simucase® was developed in partnership with the Ohio Department of Education-OMNIE Program. This product or portions thereof was manufactured under license from Case Western Reserve University, U.S. Patent Numbers 9,911,352; 10,089,895; Canadian Patent Number 2,673,644; U.K. Patent Number 2458054; Australian Patent Number 2007342471.

ISBN-13: 978-0-692-36929-6

ISBN-10: 0692369295

| What Is Simucase <sup>®</sup> ?                                                       | 5  |
|---------------------------------------------------------------------------------------|----|
| Implementing Simucase                                                                 | 5  |
| Simucase Scoring                                                                      | 6  |
| Simucase Functions                                                                    | 6  |
| Simulation Learning Mode and Assessment Mode                                          | 7  |
| Working, Saving, Submitting, and Restarting a Simulation                              | 8  |
| Show Clipboard                                                                        | 8  |
| Getting Started                                                                       | 9  |
| Save & Exit                                                                           | 10 |
| Submit Case                                                                           | 10 |
| Overall Competency Rating                                                             | 11 |
| Skills Checks                                                                         | 11 |
| Export Final Report                                                                   | 12 |
| Scoring Model                                                                         | 12 |
| Supplemental Activities                                                               | 13 |
| Transcripts                                                                           | 13 |
| Restarting the Simulation                                                             | 13 |
| Simucase Technical Requirements                                                       | 14 |
| We Are Here to Help You!                                                              | 15 |
| Simulana Franciscuth, Askad Quanting                                                  | 10 |
| Simucase Frequently Asked Questions                                                   | 16 |
| Where Does Simucase Get its Content?                                                  | 10 |
| How Long Should It Take Osers to Complete a Simulation?                               | 10 |
| Can Users Complete a Simulation More than Once?                                       | 10 |
| How Are Simulations Scored?                                                           | 10 |
|                                                                                       |    |
| Understanding Simucase Types and Tools                                                | 17 |
| Assessment Simulations                                                                | 17 |
| Simucase Assessment Tools                                                             | 17 |
| Case History Section Function and Scoring                                             |    |
| Collaborators Section Function and Scoring                                            | 19 |
| Hypothesis Section Function and Scoring                                               |    |
| Assessments/Image Acquisition Section Function and Scoring                            |    |
| Diagnosis/Findings/Image Analysis Section Function and Scoring                        |    |
| Recommendations/Summary Section Function and Scoring                                  |    |
| Areas Not Scored                                                                      |    |
| Intervention Simulations                                                              | 27 |
| Simucase Intervention Tools                                                           | 27 |
| Baseline Data Section Function and Scoring                                            |    |
| Collaborators Section Function and Scoring                                            |    |
| Treatment Section Function and Scoring                                                | 30 |
| Client Progress Function and Scoring                                                  | 31 |
| Summary Section Function and Scoring                                                  | 22 |
|                                                                                       |    |
| Areas Not Scored                                                                      |    |
| Areas Not Scored<br>Part-Task Trainer Simulations                                     |    |
| Areas Not Scored<br>Part-Task Trainer Simulations<br>Simucase Part-Task Trainer Tools |    |

| Resources/Required Readings/Manual Section Function and Scoring |    |
|-----------------------------------------------------------------|----|
| Screening/Assessments Section Function and Scoring              |    |
| Assessment Results Section Function and Scoring                 |    |
| Summary Section Function and Scoring                            | 40 |
| Areas Not Scored                                                | 40 |
| Screening Simulations                                           |    |
| Simucase Screening Tools                                        |    |
| Referral Section Function and Scoring                           |    |
| Collaborators Section Function and Scoring                      |    |
| Screening/Assessments Function and Scoring                      |    |
| Screening Results Section Function and Scoring                  |    |
| Summary Section Function and Scoring                            |    |
| Areas Not Scored                                                |    |
| Patient Video Library                                           |    |
| The Patient Video Library Tools                                 |    |
| Simucase Is Here to Help You!                                   | 51 |
| References                                                      |    |

## What Is Simucase®?

Simucase® is a web-based application designed to enhance users' clinical competency across various specialty areas. The application includes interactive simulations and patient videos across multiple settings where users can complete observations and assessments and provide intervention while interacting with virtual clients. The Simucase library provides opportunities to practice clinical skills in a safe, nonthreatening environment that intends to build knowledge and professional judgment—qualities that contribute to successful, competent clinicians.

## Implementing Simucase

Simulations are powerful learning tools. Research shows that when educators blend simulations with faculty instruction, students produce significantly higher achievement results compared to those provided with traditional instruction only (McGaghie, Siddall, Mazmanian, & Myers, 2009; Rieber, Boyce, & Assad, 1990). Research also shows that simulations are most effective when educators conduct a prebrief, feedback, and debrief (Fanning & Gaba, 2007).

A prebrief introduces the simulation and establishes the evaluation standards users must meet by reviewing learning outcomes prior to beginning the simulation. Within a prebrief, educators should introduce students to the simulation program and features. A prebrief for Simucase might include:

- Provide students with detailed learning objectives for the Simucase assignment.
- Review the Simucase platform and provide an overview of the functionality.
- Provide students with expectations for a final debrief.

As students work on a simulation, they need supportive feedback and strong guidance from their instructor to succeed. Kirschner, Sweller, and Clark (2006) concluded that educational approaches that provide extensive guidance to students are more effective and efficient than minimally guided approaches.

Once students complete a simulation, educators should conduct a debrief where faculty and students examine the simulation experience. Debriefs promote clinical reasoning skills development through reflective learning processes. Multiple models exist for debriefing. A Simucase debrief might include:

- Review the simulation and identify the experience's impact by writing a journal, thinking aloud, facilitating a group discussion, or conducting a 1:1 conference.
- Sort out and clarify thinking and any areas of misconception.
- Identify the ways in which students' emotion or biases affected their performance.
- Reinforce specific teaching points.
- Allow time for reflection and generalization of the experience.

Facilitative instruction with a guided prebrief and debrief, combined with the experiential learning opportunities that Simucase provides, creates a successful constructivist approach to teaching and learning.

#### Simucase Scoring

To help users gauge their progress throughout a simulation, Simucase scores the strength of the decisions they make. Generally, users earn points for good, reflective decisions and lose points for poor, or rejected, decisions. Acceptable, or neutral, decisions neither win nor lose points. Simucase tabulates the points users earn from their reflective decisions in each section to determine their overall competency level.

Simucase uses this scale to assign a competency measure:

- 90% or higher overall score = Mastering
- 70-89% overall score = Developing
- Lower than 70% overall score = Emerging

## Simucase Functions

To help users target specific aspects within their learning experiences, Simucase divides content into **types of simulation—Screening, Assessment, Intervention,** and **Part-Task Training**—within which users may address competencies. Each field of practice employs the types that best reflect its real-world needs.

The types provide practice using these learning models:

**Assessment** simulations encourage students to exercise the clinical decision-making skills required for a full client assessment. Students interact with family and other professionals to gather information pertinent to the case as well as administer assessments to make a diagnosis and provide recommendations.

**Intervention** simulations provide students with the opportunity to improve interventions skills; each case includes intervention activities that allow students to practice treatment methods.

**Part-Task Training** simulations improve the skill sets necessary for completing specific tasks such as administering an assessment.

**Screening** simulations improve the skill sets necessary for completing a screen successfully. These cases contain screenings where students can practice elements that contribute to comprehensive screening protocols.

Simucase also provides a learning model that focuses on observation. **The Patient Video Library** provides a collection of video clips that target specific learning objectives across target areas.

#### Simulation Learning Mode and Assessment Mode

When users start a simulation, regardless of type, they must select between two modes: **Learning** mode and **Assessment** mode.

| Start Case                                                                                         | ×                                                                                                    |
|----------------------------------------------------------------------------------------------------|----------------------------------------------------------------------------------------------------|
| Learning Mode                                                                                      | Assessment Mode                                                                                                    |
| Provides specific feedback<br>regarding performance throughout<br>the case to facilitate learning. | Designed to assess your overall<br>performance on the case. There is<br>no specific feedback regarding<br>your actions in the case. |
| Start in Learning Mode                                                                             | Start in Assessment Mode                                                                                                    |

**Learning** mode provides users with specific, real-time feedback relative to their clinical decisionmaking throughout the simulation with the intention of providing users with a formative learning experience. Each simulation includes performance meters in its main menu, and these meters fill and empty based on user actions.

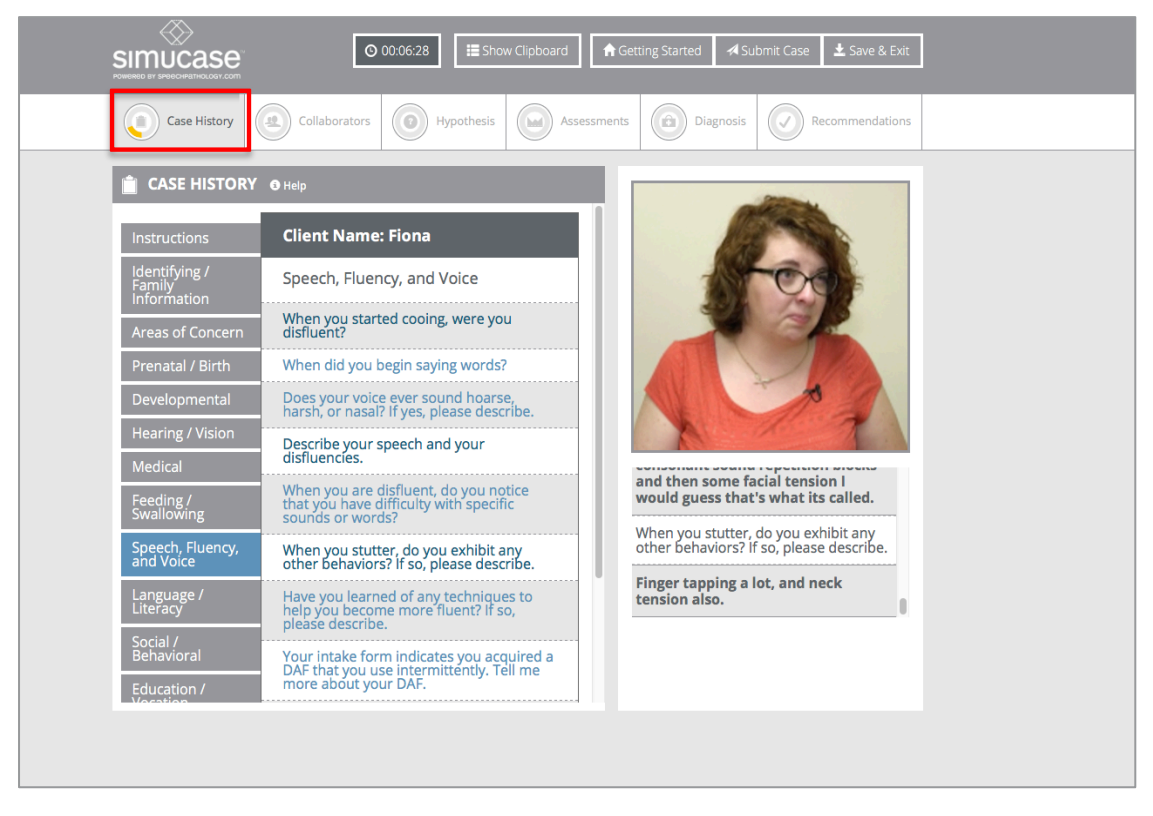

Within Learning mode, positive feedback messages appear when users make a series of correct decisions, while redirect messages appear when users make incorrect selections. The goal is to fill the meter completely for each section by making good clinical decisions. As the meter fills, the color transitions from yellow to green, indicating mastery within the section.

Feedback messages also occur as users progress through the simulation. When they make a series of good decisions, they receive a positive feedback message that pops up at the top-right of their screen. When users make poor decisions, they receive a redirect feedback message that appears in the same manner.

The Clipboard and Final Report features save the number of redirect feedback messages a user receives within each section. When users continue to make poor decisions, the redirect message changes to reflect critical errors and prompts users to restart the simulation.

Simucase designed the **Assessment** mode to assess users' overall performance in a summative manner. The only feedback provided within Assessment mode is a redirect prompting users to restart when they make a series of critical errors; users receive no additional, real-time feedback within the case. The performance meters also remain grayed out throughout the case while in this mode. Users do, however, receive a final score and a final report after submitting.

## Working, Saving, Submitting, and Restarting a Simulation

Each simulation includes these key functions in the main header: Show Clipboard, Getting Started, Submit Case, and Save & Exit.

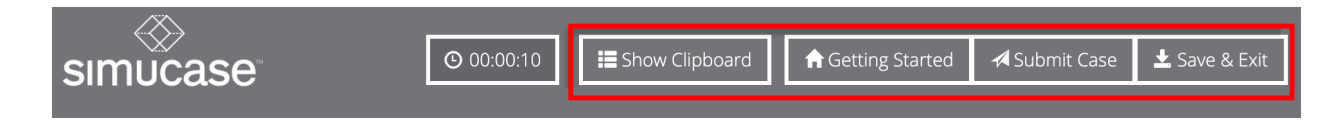

### Show Clipboard

The **Clipboard** is a dynamic, interactive tool that allows data recording throughout a simulation to help organize user data. Simucase does **not** score Clipboard use but does automatically record decisions users make throughout the simulation. Users can also enter additional notes by clicking the **Add Entry** button or delete notes in the Clipboard.

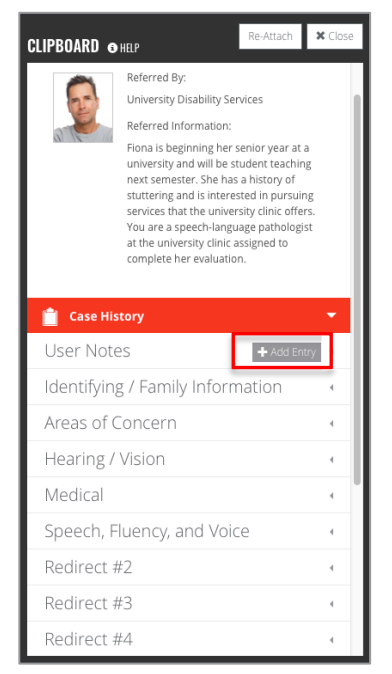

Additionally, the Clipboard allows users to enter General Information, an optional feature where they can record behavioral objectives such as conditions, behavior, and performance criteria. Users can add, edit, or delete text in the general information section at any time prior to submitting the case. The Clipboard includes all notes in the final report so users can review decisions they made during the case once they submit the case. As a reminder, Simucase does not score Clipboard use.

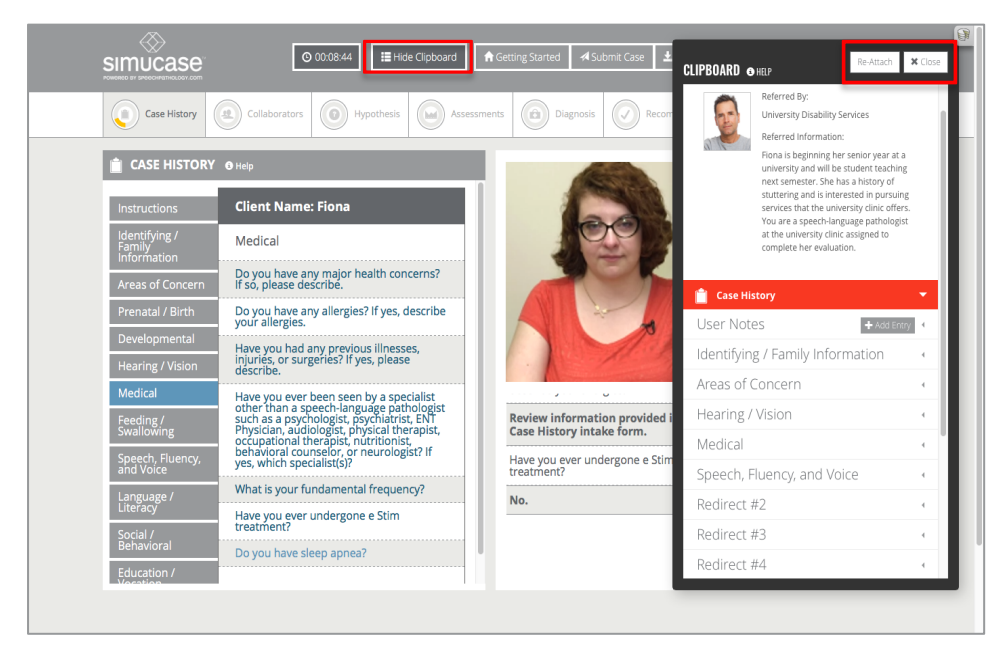

#### Getting Started

The **Getting Started** function provides a description for simulation sections available in the case. The example shows a case that is in the Screen type. Depending on your profession and case type, this information may differ in its content.

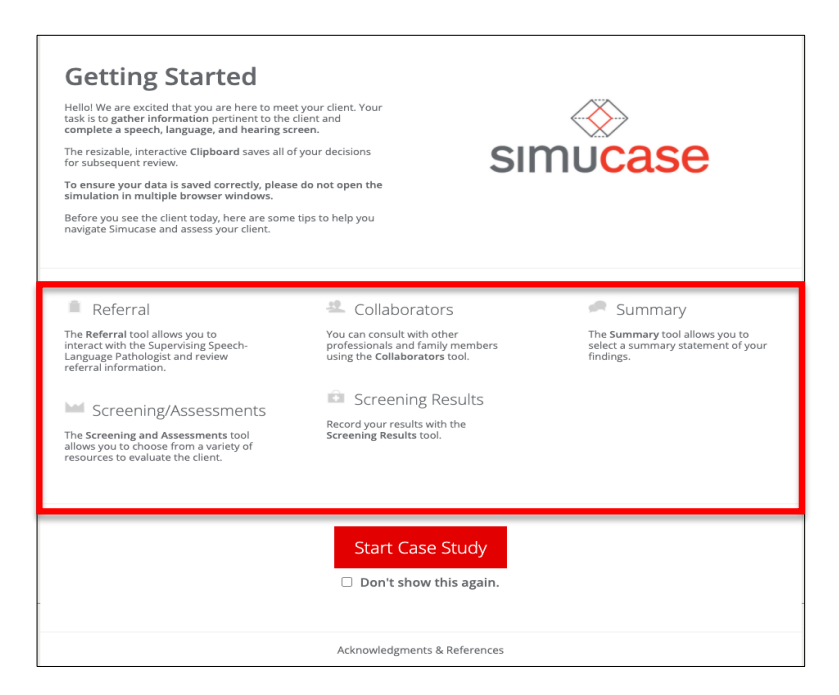

#### Save & Exit

Simucase has an auto-save function so users do not need to worry about saving data while working within a case. To exit the program, select **Save & Exit**, then select **Save My Progress and Exit**. This feature allows users to save all work to resume later. Users should note that while Simucase will save their work, they will need to navigate to their resumed starting position on their own.

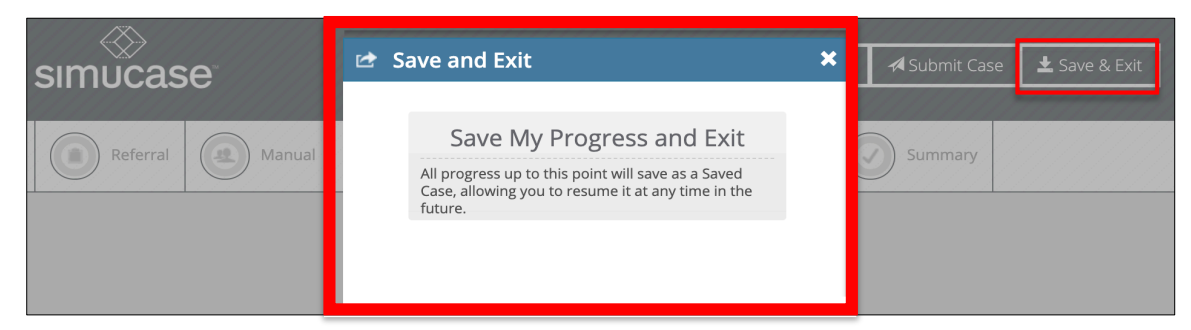

#### Submit Case

Users cannot complete simulations until they select **Submit Case**—the final step in the simulation process.

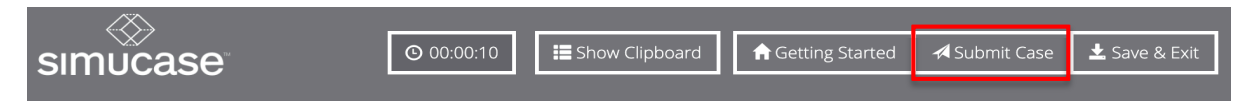

After clicking Submit Case, users receive results regarding their competencies in each of the decision-making areas associated with their case. In addition, users receive an account of the time they spent in the case. The time count indicates how long users spent completing the simulation in addition to the time it takes to complete the assessment or intervention activities. Although competency scoring does not consider time spent on a case, the time-spent issue is a good topic for the debrief discussion.

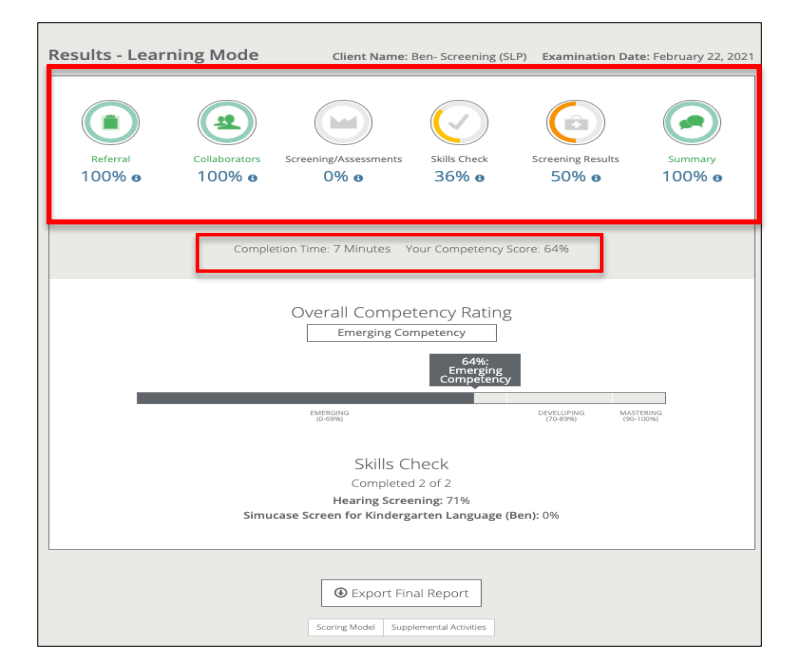

### Overall Competency Rating

Simucase rates users' overall competency for the client and indicates the rating on the Results screen for each category the simulation contains. When users earn a 90% or higher overall score, they earn the Mastering competency rating. Users who earn an overall score of 70-89% earn a Developing competency rating. Users who do not earn at least 70% earn an Emerging competency rating.

| esults - Learr     | ning Mode               | Client Name: I                                                      | Ben- Screening (SLP                                        | ) Examination Dat                 | e: February 22, 2 |
|--------------------|-------------------------|---------------------------------------------------------------------|------------------------------------------------------------|-----------------------------------|-------------------|
| Referral<br>100% o | Collaborators<br>100% e | Screening/Assessments<br>0% •                                       | Skills Check<br>36% o                                      | Screening Results                 | Summary<br>100% o |
|                    | Comple                  | etion Time: 7 Minutes Y                                             | our Competency Sco                                         | ore: 64%                          |                   |
|                    |                         | Overall Compe                                                       | tency Rating<br>npetency<br>64%:<br>Emerging<br>Competency |                                   |                   |
|                    |                         | EMERGING<br>(D-69%)                                                 |                                                            | DEVELOPING MAST<br>(70-89%) (90-1 | TERING<br>100%)   |
|                    | Simu                    | Skills Cl<br>Completed<br>Hearing Scree<br>case Screen for Kinderga | heck<br>I 2 of 2<br>ming: 71%<br>arten Language (Be        | n): 0%                            |                   |
|                    |                         | Export Fin Scoring Model Supplement                                 | al Report                                                  |                                   |                   |

### Skills Checks

Simucase also assesses users through skills checks. Users encounter skills checks after selecting an assessment or intervention to complete with a patient. They will see one or more slides containing media that may include a video, a PDF, or a combination of these formats along with questions they must answer to progress to the next slide.

In Learning mode, they can click the **Feedback** button to receive feedback about their answer choices.

| Hearing              | creening X                                                                        |
|----------------------|-----------------------------------------------------------------------------------|
| Report your findings | Visual Inspection: Right Ear<br>Clear<br>Drainage<br>Blockage<br>Redness/Swelling |
|                      |                                                                                   |
| Annuar required      |                                                                                   |
| Answer required      |                                                                                   |
| ← Back C Feedback    | Next →                                                                            |

The simulation progress meter does not reflect progress for skills checks performance but does display on the final results page once a user selects submit. Simucase calculates and includes skills check scores in the overall competency rating.

| Referral | Collaborate | Screening/Assessments | Skills Check                                                        | Screening Results | Summary   |
|----------|-------------|-----------------------|---------------------------------------------------------------------|-------------------|-----------|
| 100%     | 100%        | 0% o                  | 36% o                                                               |                   | 100% o    |
|          | co          | Minutes 7 Minutes     | Your Competency<br>etency Rating<br>ompetency<br>64%:<br>competency | Score: 64%        | Marrinori |

### Export Final Report

Users can view reports of their competency scores and all clinical decisions they made throughout a simulation using **Export Final Report**. They can print the final report or save it as a PDF to use as a summary of all actions they took within the simulation.

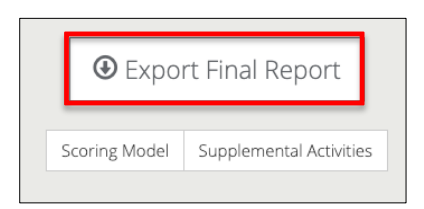

### Scoring Model

Users can view a breakdown of the most current scoring model by clicking **Scoring Model**, which opens a PDF chart.

| Emerging Competency                                                                                                    | Developing Competency                                                                                                    | Mastering Competency                                                                                                    |
|----------------------------------------------------------------------------------------------------|----------------------------------------------------------------------------------------------------|----------------------------------------------------------------------------------------------------|
| Fails to identify key information accurately                                                                           | Identifies most key details and information<br>but requires some assistance at times                                               | Clearly identifies all key information for a<br>given case. Identifies integral relationships<br>essential to analyzing issues or problems    |
| Fails to relate issues or problems to other contexts                                                                   | Investigates/explores relevant contexts and<br>assumptions regarding issues and problems<br>in a limited way                       | Identifies/analyzes issues with a clear scope<br>and context. Considers all integral contexts.                                                |
| Hypothesis is unclear or simplistic in nature                                                                          | Hypothesis is clear, although gaps may be present                                                                                  | Hypothesis is well thought out clearly<br>demonstrates sophisticated, integrative<br>thought                                                  |
| Repeats information provided without<br>question and/or dismisses evidence without<br>adequate justification           | Use of evidence is qualified and selective                                                                                         | Examines evidence and its source; questions its accuracy, relevance and completeness                                                          |
| Does not distinguish among fact, opinion, and value judgments                                                          | Discerns fact from opinion and may<br>recognize bias in evidence, although<br>attribution is inappropriate                         | Demonstrates understanding of how facts<br>shape but may not confirm opinion.<br>Recognizes bias, including selection bias                    |
| Data/evidence or sources are simplistic,<br>inappropriate, or not related to the case                                  | Appropriate data/evidence or sources<br>provided, although exploration appears to<br>have been routine                             | Information need is clearly defined and<br>integrated to meet and exceed case<br>requirements                                                 |
| Follows problem solving steps poorly; unable<br>to implement a solution of corrective action                           | Able to implement solution/plan of<br>corrective action; superficially evaluates<br>effectiveness                                  | Able to comprehensively implement<br>solution/plan of corrective action;<br>convincingly evaluates effectiveness of<br>solution/action chosen |
| Displays limited ideas with little question. If<br>more than one idea is presented, alternatives<br>are not integrated | Rough integration or multiple viewpoints and<br>comparison of ideas. Ideas are investigated<br>and integrated but in a limited way | Fully integrated perspectives from a variety of<br>sources; evidence used effectively                                                         |
| Fails to identify implications or case<br>conclusion is simplistic                                                     | Case conclusions consider or provide<br>evidence of consequences extending beyond<br>a single issue.                               | Identifies and extends conclusions,<br>implications and consequences. Considers<br>context, assumptions, data and evidence.                   |

### Supplemental Activities

Simulations include supplemental forms relevant to the type of activity a user might provide to a patient as part of their care. Users can access available supplemental activities in PDF form by clicking the **Supplemental Activities** button available on their Results page.

| • Expor       | rt Final Report         |
|---------------|-------------------------|
| Scoring Model | Supplemental Activities |
|               |                         |

### Transcripts

Transcripts display a record for all submitted simulations and completed patient videos.

| My Transcripts                                 |
|------------------------------------------------|
| All                                            |
| Showing all 3 completed simulations and videos |
|                                                |
| COMPLETED                                      |
| 5951: Ben- Screening (SLP)                     |
| Completion Date: 02/22/21                      |
| Restart Resume Final Reports                   |

## Restarting the Simulation

After submitting a simulation, users have the option to restart the simulation, either from the **Final Report** screen or from their **Transcripts** screen. To restart a simulation, users should:

- Select **Restart the Simulation** to view the most recent submission scores available.
- Select the section scores they are satisfied with. Simucase saves only the sections users select when they restart the simulation.

| Restart                                                                             |                                                                      | 2                                   |
|-------------------------------------------------------------------------------------|----------------------------------------------------------------------|-------------------------------------|
| Review your section score<br>Select the section scores<br>select will be saved when | es.<br><b>you are satisfied with</b> . (<br>you restart the simulati | <b>Dnly</b> the sections you<br>on. |
|                                                                                     | 2                                                                    | •                                   |
| Case History                                                                        | Collaborators                                                        | Hypothesis                          |
| 0%                                                                                  | 0%                                                                   | 100%                                |
|                                                                                     |                                                                      |                                     |
| Assessments                                                                         | Diagnosis                                                            | Recommendations                     |
| 60%                                                                                 | 0%                                                                   | 100%                                |
|                                                                                     |                                                                      |                                     |
|                                                                                     |                                                                      |                                     |

• Click **Restart**, and the simulation will load with the saved selections. In Learning mode, users will see the progress meters already filled for the sections they selected.

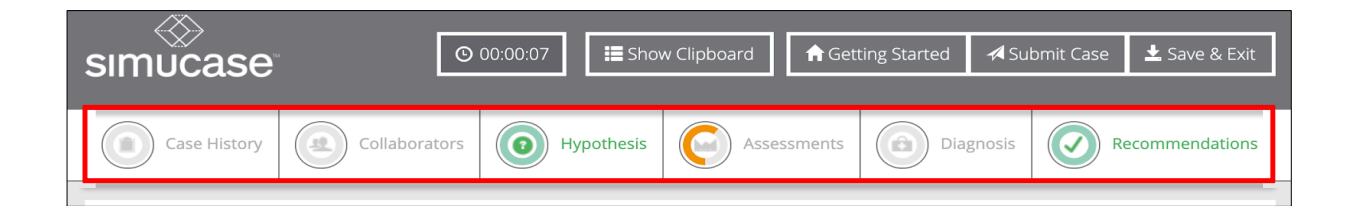

# Simucase Technical Requirements

Simucase is a cloud-based application with minimal technical requirements: a web browser and a high-speed internet connection. For optimal performance, we recommend using any of these supported internet browsers: Safari version 10.0 and above; Firefox version 68.0 and above; Internet Explorer 11.0 and above; Edge 16; Chrome version 7 and above.

To ensure compatibility, users can run the Browser Test, found on the Simucase drop-down menu, to test the required browser settings.

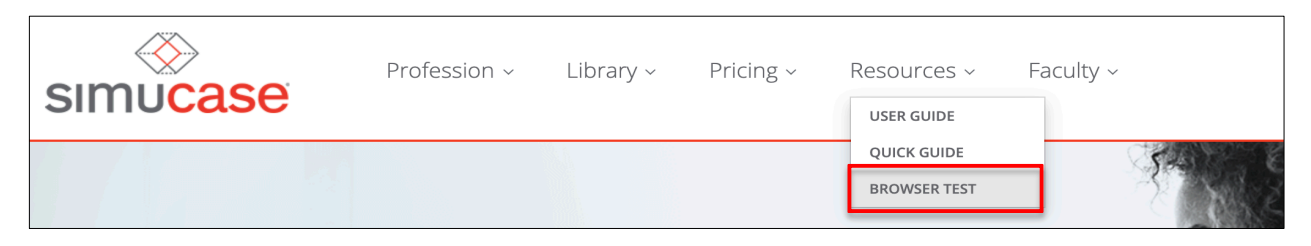

To verify the system's ability to playback media such as audio and video files within the Simucase application, the Browser Test page also includes automatic playback of a video file. Users should see and hear the virtual patient introduction.

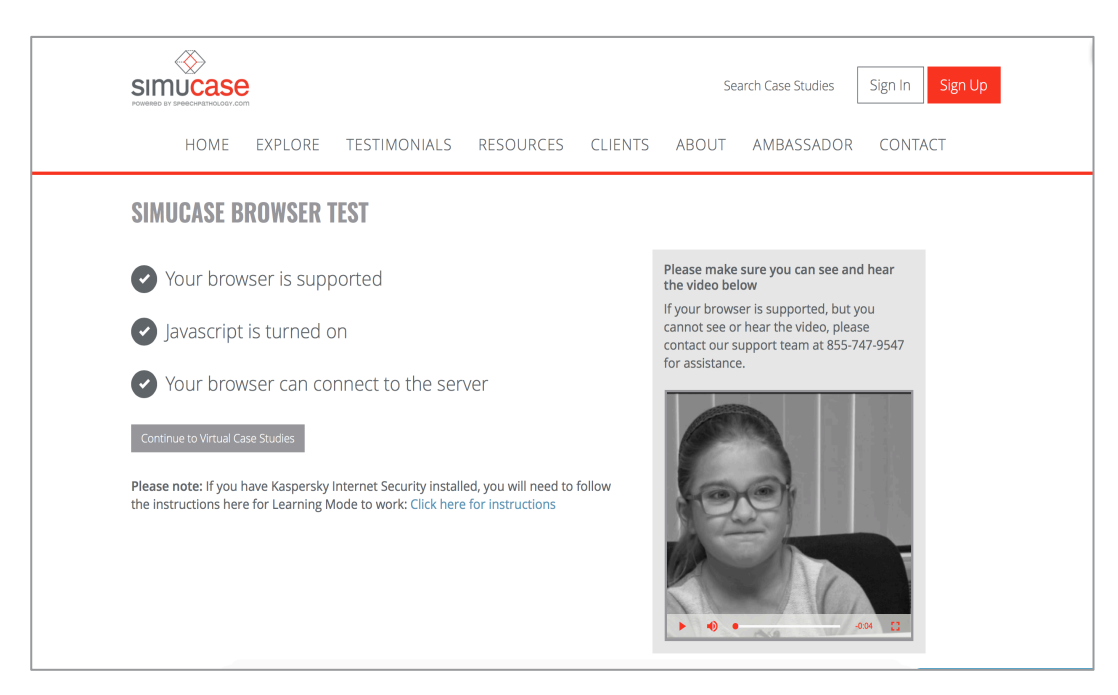

Additional recommendations for optimal Simucase performance include:

• Enable JavaScript.

- Enable Adobe Acrobat Reader (free from <u>get.adobe.com/reader/).</u>
- Use headphones if possible; they are optional but highly recommended.

### We Are Here to Help You!

If users need additional technical support, they should contact Simucase.com customer service at 855-747-9547 between 8 AM and 8 PM ET. They may also contact our support team via email at <u>help@Simucase.com</u> or LiveChat between 12 PM and 8 PM ET.

## Simucase Frequently Asked Questions

#### Where Does Simucase Get Its Content?

Families from a variety of hospitals, schools, and clinics across the United States provide content for Simucase. Simucase creates each simulation based on an actual patient and their information submitted by a practicing clinician.

#### How Long Should It Take Users to Complete a Simulation?

Simucase is a simulated experience, so users should expect to spend approximately one to three hours working through a simulation to successfully complete it. Each simulation in the library includes a recommended time.

#### Can Users Complete a Simulation More than Once?

Yes! One of simulations' greatest advantages is the opportunity for users to practice them repeatedly. Users can start over if dissatisfied with their decisions or scoring.

#### Can Users Work on More than One Simulation at a Time?

Yes! Simucase stores each simulation and scores it independently within the user's Simucase.com account.

#### How Are Simulations Scored?

Simulations score the strength of decisions. Users earn points for good, reflective decisions and lose points for poor, or rejected, decisions. Acceptable, or neutral, decisions neither win nor lose points. For more detailed information about Simucase scoring, refer to the Simucase scoring section included in each simulation type.

# Understanding Simucase Types and Tools

Simucase type names remain the same across all professions for which Simucase provides simulations. Additionally, each field of practice employs categories that best reflect their real-world needs in the Assessment, Intervention, Part-Task Trainer, and Screening types. In the following pages, Simucase provides a high-level overview of each type and notable variations for each profession. To optimize users' experience with Simucase, they should understand how to navigate the various tools, or sections, in each Simucase type. Remember: type names remain the same but tool names may vary according to profession.

## **Assessment Simulations**

Assessment simulations encourage students to exercise the clinical decision-making skills required to successfully complete a full patient assessment. To locate assessments in their professional field, users should click the All Simulations drop-down menu and select Assessment. Users can complete assessment cases in both Learning and Assessment modes. Educators should instruct students to use the most appropriate mode based on their program's learning objectives, learning activities, and assessment methods.

Throughout the case, users must interact with family and other professionals to gather pertinent information and administer assessments to provide recommendations. Videos within the simulation allow users to adjust the volume, play at full screen, replay, rewind, pause, or stop.

### Simucase Assessment Tools

Throughout each simulation, the case Timer, Show Clipboard, Getting Started, Submit Case, and Save & Exit buttons are accessible in the main header throughout the simulation. The Clipboard helps users organize the information they gather about the case.

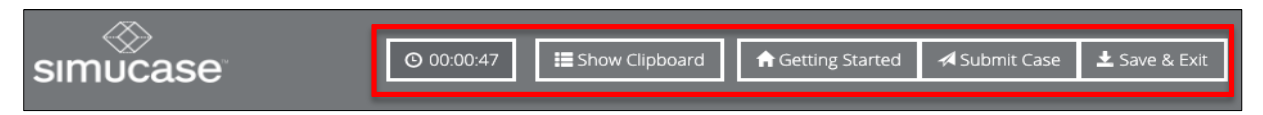

Directly below the main header is the Section toolbar. Users can locate most tools they will need for their case in the Section toolbar, and Simucase explains their use on the Getting Started page. Section tool names will vary depending on profession but the functionality within each section remains the same.

#### SLP, AUD, and PT Assessment Section Toolbar

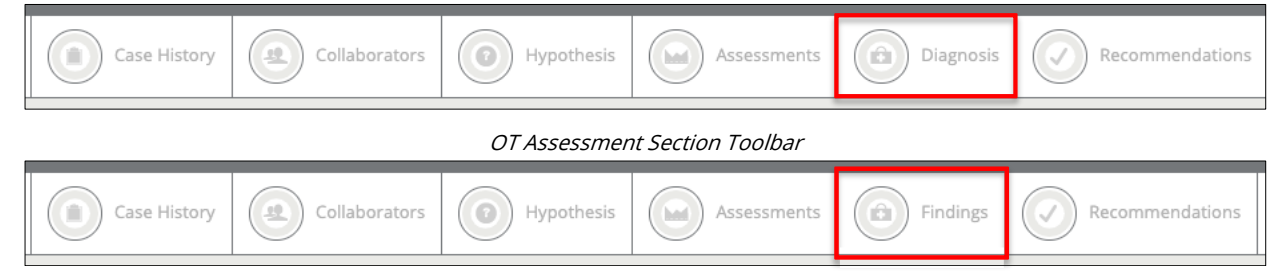

|              | Radiogra                                                                                                    | aphy Assessment Sectio                                                                                                    | n Toolbar                                                                                                    |         |
|--------------|----------------------------------------------------------------------------------------------------|----------------------------------------------------------------------------------------------------|----------------------------------------------------------------------------------------------------|---------|
| Case History | Collaborators                                                                                                    | Image Acquisition                                                                                                    | Image Analysis                                                                                                    | Summary |
|              | SINUCASE<br>Case testery<br>Case testery<br>Case t | O 0.00 37     E Show Clipboard     Mypathesis     Control     Assessments     Assessments     Assessments     Assessments     Assessments     Assessments     Assessments     Assessments     Assessments     Assessments     Assessments     Assessments     Assessments     Assessments                                                                                                    | e Started Submit Case Law & But<br>Finding C Recommendations<br>Know Stotucese<br>IMUCASE<br>Intel Submit Case<br>Intel Case<br>Intel Case |         |
|              | <ul> <li>Case History</li> <li>The Case History tool allows you to interact with the virtual client or ourgoing.</li> <li>Assessments tool allows you to choose from a variety of resources to evaluate the client.</li> </ul>                                                                                                    | Collaborators  Van can consult with other  pusing the cellaborators root.  Collaborators root.  Collaborators  Collaborators | <ul> <li>Hypothesis</li> <li>Record your clinical theory and plan<br/>with the clinical typothesis.</li> <li>Recommendations</li> <li>Recommendations tool allows<br/>to be second recommendations for<br/>the client.</li> </ul>                                                                                                    |         |
|              |                                                                                                    | Acknowledgments & References                                                                                                    |                                                                                                    |         |

The following information details the functions of the Section toolbar categories for Assessment simulations.

### Case History Section Function and Scoring

The **Case History** tool allows users to interact with a virtual patient or, if the patient is a child/requires assistance, with a caregiver such as a parent or spouse. Users choose a question category such as Areas of Concern or Medical, click the corresponding tab, and then directly select questions within the category to receive responses from the virtual patient/caregiver.

| CASE HISTORY                        | 🔁 Help                                                                                                    |                                                                                               |
|-------------------------------------|----------------------------------------------------------------------------------------------------|-----------------------------------------------------------------------------------------------|
| Instructions                        | Client Name: Frank- Assessment<br>(OT)                                                                                     |                                                                                               |
| Family<br>Information               | Areas of Concern                                                                                                    |                                                                                               |
| Areas of Concern<br>Developmental   | The referral from your nurse practitioner<br>indicates that you recently experienced a<br>stroke. Tell me more about this. |                                                                                               |
| Medical                             | What types of things are hardest for you to do now?                                                                        | ► 0:03 / 0:04 • 〔                                                                             |
| Motor                               | What are your goals for occupational therapy?                                                                              |                                                                                               |
| Sensation<br>Vision and             | Why do you look down towards the ground so much?                                                                           | something, in you want to go<br>shopping, you sign up for<br>transportation. They'll take you |
| Cognition and<br>Communication      | Have you had any previous therapy?                                                                                         | The referral from your nurse practitioner indicates that you rec                              |
| Psychosocial                        |                                                                                                    | experienced a stroke. Tell me mo<br>about this.                                               |
| Activities of Daily<br>Living       |                                                                                                    |                                                                                               |
| Instrumental<br>Activities of Daily |                                                                                                    |                                                                                               |

As users select questions, the responses appear in their Clipboard as though they are taking notes. Users can view and print these responses at any time.

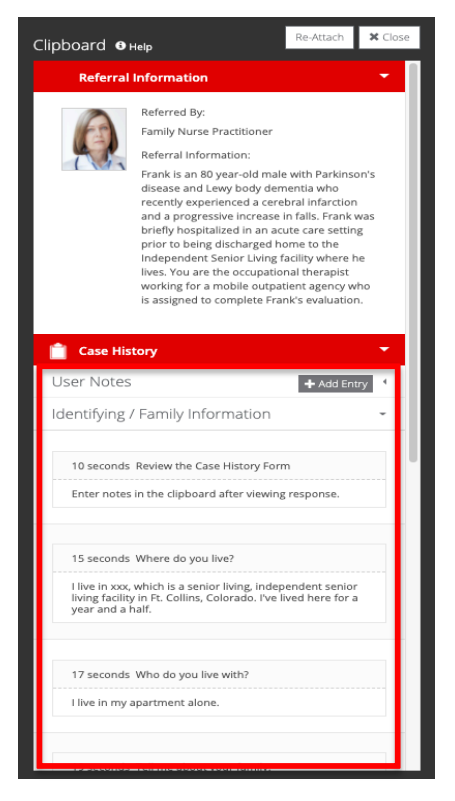

Simucase scores questions based on the users' decision-making skills. Users must carefully select the questions they choose. If they repeat or ask redundant questions, they may lose points—redundancy is not the best use of user, patient, or caregiver time. Some irrelevant questions may score zero points; questions inappropriate for the case may cause users to lose points. Lost points affect users' overall competency rating in their Final Report.

### Collaborators Section Function and Scoring

The **Collaborators** tool allows users to consult with family members and professionals who may work with the patient. Note that not all collaborators are appropriate for each case.

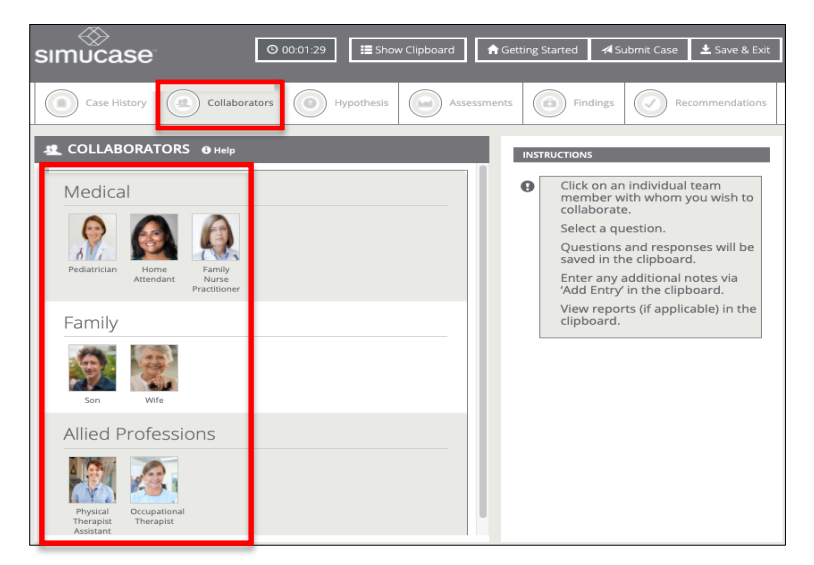

Once selected, a collaborator makes an opening remark, and some collaborators send PDF reports that users can open and review in the Clipboard. Following the opening remark, users may choose from a list of questions to ask the collaborator. When complete, users should click the **x** to close the question window so they can collaborate with other professionals as needed.

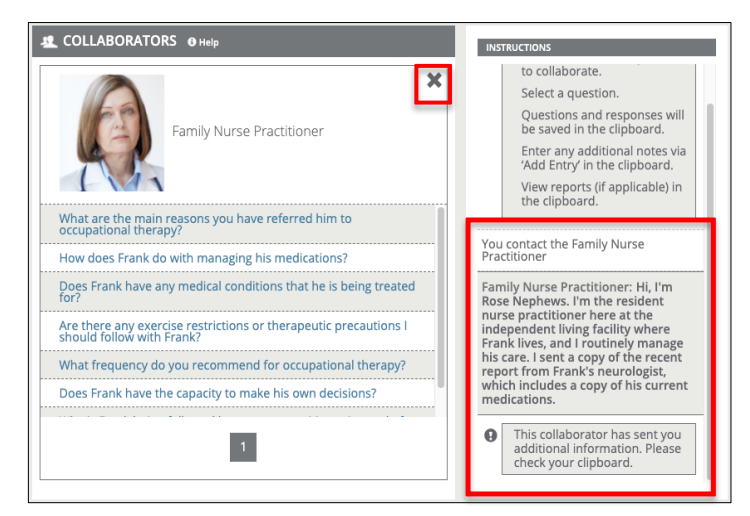

Users receive points for identifying appropriate collaborators within a case and for selecting relevant questions. Selecting inappropriate collaborators or asking irrelevant, inappropriate, or redundant questions decreases points and affects your overall competency rating.

### Hypothesis Section Function and Scoring

The hypothesis tool allows users to record a clinical theory and plan regarding the patient's presentation of behaviors. Simucase uses the hypothesis to guide clinical decision-making throughout the simulation. Users must type in both a problem list based on the information gathered from the Case History and Collaborator sections and a hypothesis in the designated text fields and click the **Save Hypothesis** button.

Simucase does **not** grade the hypothesis but does mark it as complete once a user enters text and clicks the Save Hypothesis button. Simucase stores the saved information in the Final Report. Depending upon your profession, the hypothesis tool may not appear in your simulation.

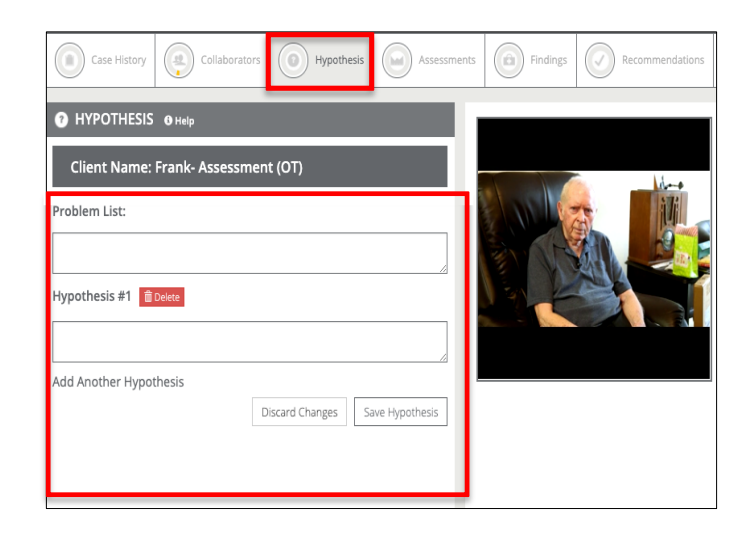

### Assessments/Image Acquisition Section Function and Scoring

The **Assessments/Image Acquisition** tool allows users to choose from a variety of resources to evaluate the patient. Simucase categorizes the assessment options by the domain or area and by subcategories within those areas.

Users should remember to scroll down to view the complete list of available options. From the Instructions pane, users can print a PDF of all available options, categorized by domain and subcategories to plan as they would for a real-world session. In some professions, users can also generate a PDF of billing codes.

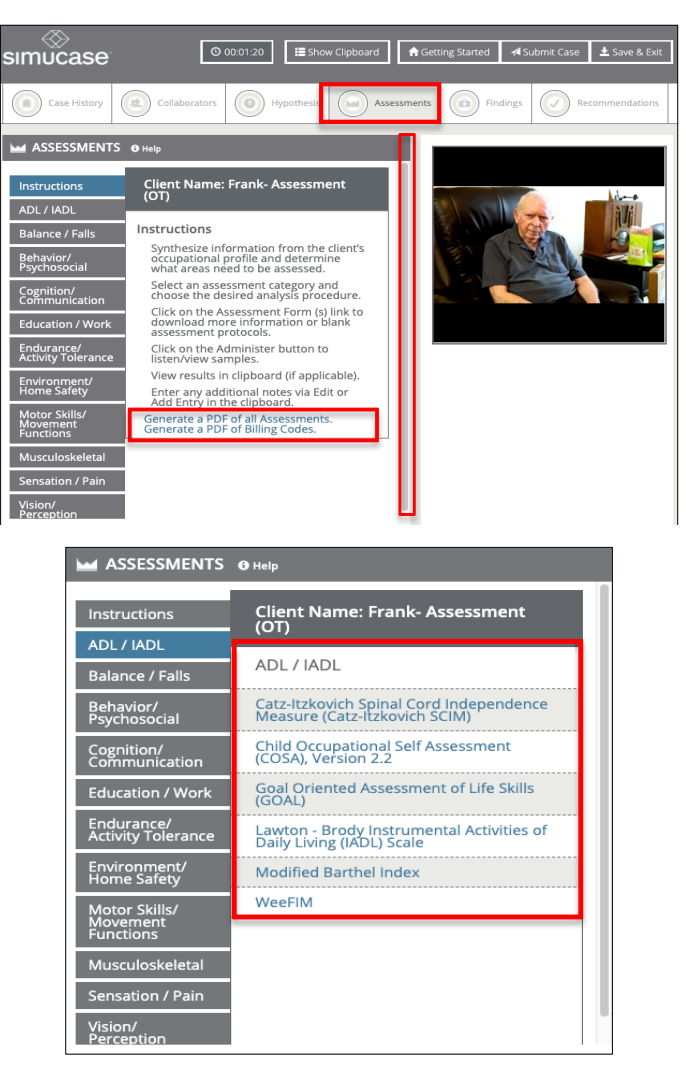

For all tools, Simucase provides a brief description of the test or procedure as well as the reference/source. Simucase also provides a link to a Reference List so users can refer to the original source for more information, including how to conduct a procedure and/or how to interpret results.

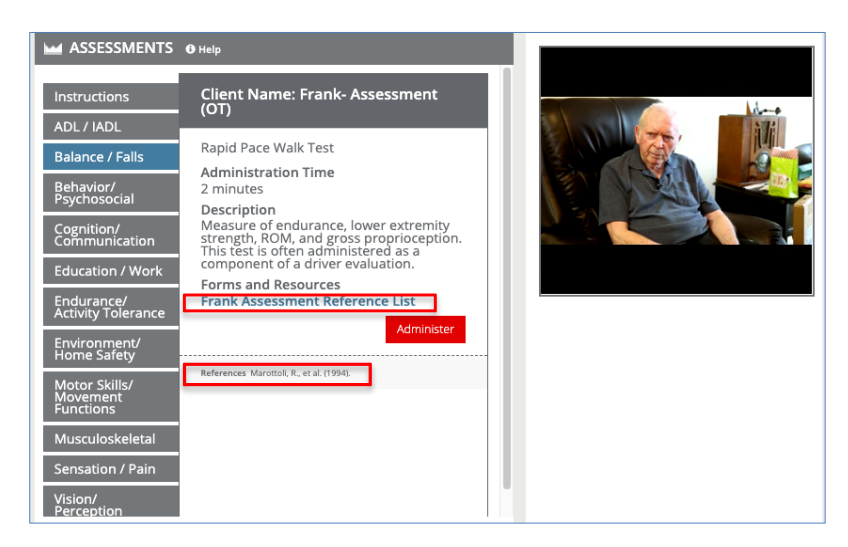

Administration is either computer- or user-driven. With **computer-driven assessments**, the computer automatically provides results after users select the component to assess and the test/subtest they wish to administer. After clicking **Administer**, users see a summary of the assessment results in the Results pane.

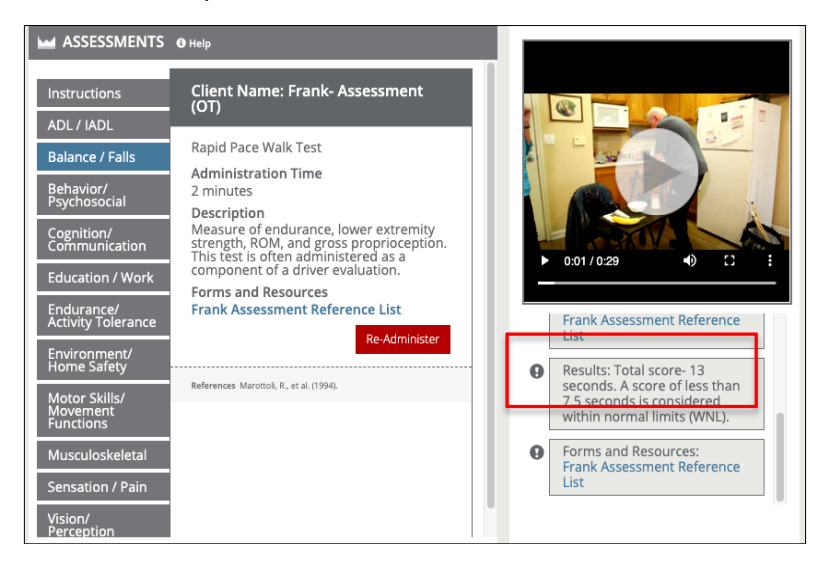

More detailed results of the assessment appear in the Clipboard. Users may also add notes in the Clipboard regarding any assessment at any time by clicking **Add Entry**.

| 🕜 Hypothesis 🔹 🖣                                                                                                    |
|----------------------------------------------------------------------------------------------------|
| 🖬 Assessments 👻                                                                                                    |
| User Notes + Add Entry                                                                                                    |
| Balance / Falls                                                                                                    |
| 35 minutes 15 seconds Rapid Pace<br>Walk Test<br>Results: Total score- 13 seconds. A<br>score of less than 7.5 seconds is<br>considered within normal limits (WNL). |
| 35 minutes 31 seconds Timed Up and Go Test (TUG)                                                                                                    |
| Findings 4                                                                                                    |

Users control the user-driven assessments, where they can assess, score, and analyze results.

User-driven assessments may include blank forms for students to download and use when conducting the procedure and analysis. After clicking **Administer**, many user-driven assessments have a video file that plays after clicking **Play Response** so users can practice conducting the procedure, the scoring, and the analysis.

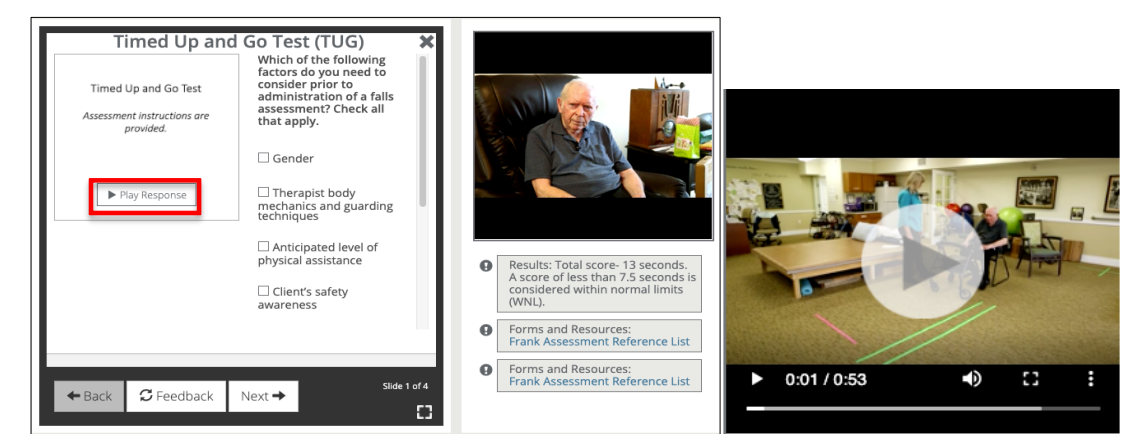

Other user-driven assessment tools do not provide a video or audio file but instead provide a checklist, written language sample, or other document downloaded to the Clipboard for analysis. Once users complete an analysis, they can enter the data or results they obtain into the Clipboard.

| Home Safety                                                                                                    | Assessment 🗙                                                                 | Home Safety and Accessibility Checklist                                                                              |                                 |                  | Client: Frank                                                                        |
|----------------------------------------------------------------------------------------------------|------------------------------------------------------------------------------|----------------------------------------------------------------------------------------------------|---------------------------------|------------------|--------------------------------------------------------------------------------------|
| Home Safety                                                                                                    | Are there any barriers to<br>safety or accessibility<br>within the community | Entry into the Home or Building                                                                                      |                                 |                  |                                                                                      |
| Assessment Analysis                                                                                                    | spaces of Frank's senior                                                     |                                                                                                    | Yes                             | No               | Comments                                                                             |
| , as a second second seco | living facility?                                                             | Private residence?                                                                                                   |                                 | x                | Independent Senior Living Facility                                                   |
| Review Checklist Results                                                                                                    | ⊖ Yes                                                                        | Do steps and walkways have sufficient<br>handrails for client's needs?                                               | x                               |                  | No steps or handrails required for walking in<br>open spaces.                        |
|                                                                                                    | ○ No                                                                         | Are handrails cylindrical to allow for easy<br>grasp?                                                                |                                 | N/A              | No handrails, but not a barrier.                                                     |
|                                                                                                    | Which of the following                                                       | Are walkway and driveway surfaces even and<br>paved?                                                                 | x                               |                  | Managed by facility                                                                  |
|                                                                                                    | safety recommendations                                                       | Are walkways covered from weather<br>elements, i.e. ice / snow                                                       | x                               |                  | Managed by facility                                                                  |
| Play Response                                                                                                    | is not made after                                                            | Can the client safely manage the slope / incline<br>of stairs, ramp, and driveway?                                   | x                               |                  | No stairs or incline from walkway to building.                                       |
|                                                                                                    | bedroom?                                                                     | Is there adequate room to enter / exit a vehicle parked<br>in its customary location?                                | ×                               |                  | Car can be pulled up right to the building.                                          |
|                                                                                                    | ○ Remove clutter                                                             | Are stairs of equal or predictable height leading<br>into the home?                                                  |                                 | N/A              | No stairs                                                                            |
|                                                                                                    | O Install brighter overhead lighting                                         | Are all possible hazards removed from walkways,<br>including shrubs and bushes, to prevent a tripping<br>hazard?     | x                               |                  |                                                                                      |
|                                                                                                    | O Consider firmer                                                            | Can the client manage opening / closing the door to<br>the home/building?                                            | x                               |                  | Automatic doors                                                                      |
|                                                                                                    | O Purchase a hospital bed                                                    | Can the client navigate over the threshold at the<br>door?                                                           | x                               |                  | Threshold is < 1/2 inch in height                                                    |
|                                                                                                    |                                                                              | Are doorways wide enough to accommodate a<br>wheelchair if needed for client?                                        |                                 | N/A              | Frank is ambulatory. Doorway is wide enough<br>for a chair if needed.                |
|                                                                                                    |                                                                              | Are door locks easy to use and in good<br>working condition?                                                         | ×                               | N/A              | Exterior locks managed by facility. Frank's<br>apartment lock in good working order. |
|                                                                                                    | Slide 3 of 3                                                                 | Is there adequate lighting in areas the client needs to<br>access?                                                   | ×                               |                  |                                                                                      |
| ← Back 🛛 🗲 Feedback                                                                                                    | Finished 🗸                                                                   | Recommendations: Safe exterior building environment, w<br>safely entering/exiting vehicles with ambulatory device to | ell-lit. Educa<br>prevent falls | te on safe<br>5. | ty principles when taking community outings,                                         |
|                                                                                                    | Li                                                                           |                                                                                                    |                                 |                  |                                                                                      |

Users may readminister any assessment at any time; however, this extra time and effort affects their overall time.

Users should also understand scoring in the assessment/image acquisition section. Users receive points for administering appropriate assessments or measures. In Learning mode, users will see their performance meters fill or empty based on the accuracy of the choices they make within the available domains. In both modes, lost points affect users' overall competency rating in their Final Report. While each case has numerous assessment possibilities, Simucase scores the combination of assessments that users select.

Simucase deducts points for:

- Selecting inappropriate assessments based on the information and topic area.
- Selecting unnecessary assessments.
- Selecting an age-inappropriate assessment.
- Selecting two or more assessments that measure the same outcome.

Additionally, Simucase assesses users through **skills checks**. Users encounter skills checks after selecting an assessment to complete with a patient. They will see one or more slides containing media that may include a video, a PDF, or a combination of these formats along with questions they must answer to progress to the next slide.

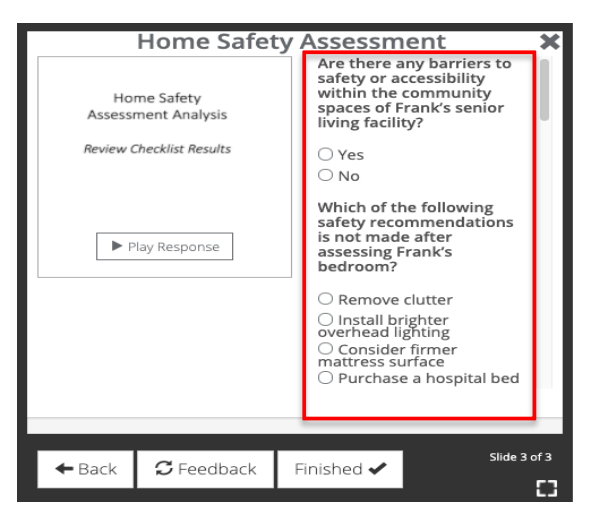

In Learning mode, they can click the **Feedback** button to receive feedback about their answer choices. The simulation progress meter does not reflect progress for skills checks performance but does display on the final results page once a user selects submit. Simucase calculates and includes skills check scores in the overall competency rating.

### Diagnosis/Findings/Image Analysis Section Function and Scoring

Depending on your profession, this tool allows users to report diagnostic findings or review image quality. Simucase provides categories as choices. Cases may have multiple selections, so users need to make careful, thorough choices. Users may generate a PDF of all the choices to help them make their selections.

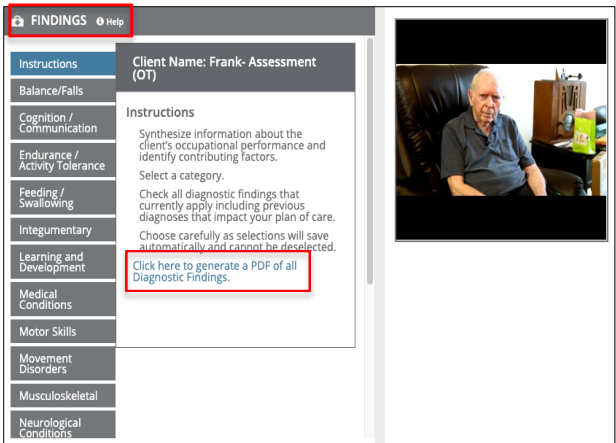

Within each tab, users must choose only the appropriate selections among the categories. Users

receive points for selecting accurate selections in a case. Each simulation can contain one or several correct selections. Users must select each appropriate area based on assessment results to demonstrate competency. Users lose points for each inappropriate selection they make; lost points affect users' overall competency rating in their Final Report. Once they click a check box, Simucase records their response automatically, and users cannot change the response without restarting the case. Note that some cases will have no area of concern, and users must make their selection accordingly.

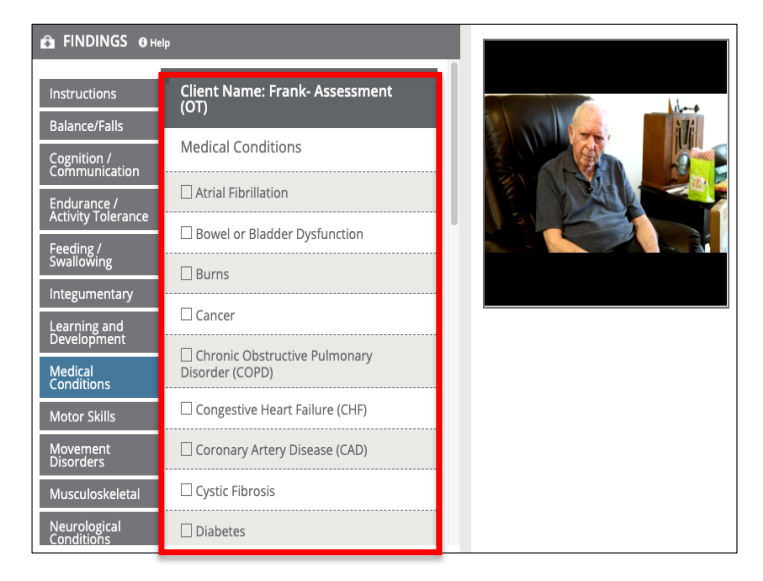

#### Recommendations/Summary Section Function and Scoring

The recommendation/summary tool allows users to select statements for the patient encounter. Users receive points for selecting the most appropriate recommendation/summary for each simulation. Incorrect selections result in lost points. Lost points affect users' overall competency rating in their Final Report. Once users make a selection, Simucase records their response automatically, and users cannot change the response without restarting the case.

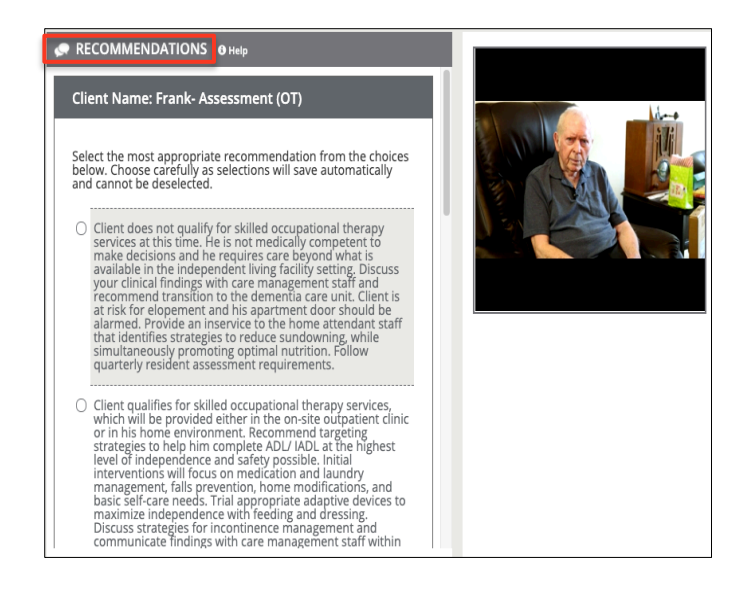

#### Areas Not Scored

Simucase calculates the final competency score and rating based solely on users' decisions. Simucase does **not score** Clipboard use because it is an optional feature that assists users with the treatment process.

Simucase also measures the time users take to complete a case but does **not** score time. The timer indicates total simulation play time, defined as the time spent in the simulation, which helps users monitor their efficiency in making case decisions. Note that Simucase includes the estimated time it should take to complete specific treatment activities in the time spent in the simulation.

Additionally, Simucase does **not** grade open text field responses for Skills Checks, Documenting the Encounter, Goals, or the Clinical Hypothesis.

## Intervention Simulations

Simucase designed **Intervention** simulations to provide users with the opportunity to improve their interventions skills using practical treatment methods.

To locate interventions in their professional field, users should click the **All Simulations** drop-down menu and select **Intervention**. Users can complete intervention cases in both Learning and Assessment modes. Educators should instruct students to use the most appropriate mode based on their program's learning objectives, learning activities, and assessment methods.

Throughout the simulation, users must interact with family and other professionals to gather pertinent information and administer assessments to make a diagnosis and provide recommendations. Videos within the simulation allow users to adjust the volume, play at full screen, replay, rewind, pause, or stop.

#### Simucase Intervention Tools

The case Timer, Show Clipboard, Getting Started, Submit Case, and Save & Exit buttons are accessible from the main header throughout the simulation. The Clipboard helps users organize information they gather about the case.

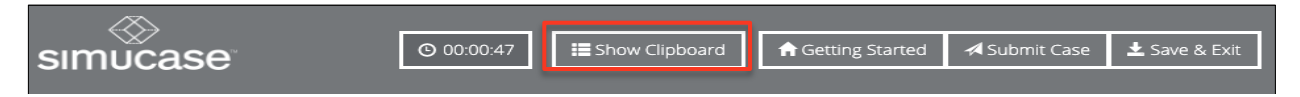

Directly below the main header is the Section toolbar. Users can locate most tools they will need for their case in the Section toolbar, and Simucase explains their use on the Getting Started page. Section tool names will vary depending on profession but the functionality within each section remains the same.

|  | SLP, AUD, | OT, and PT | Intervention | Section | Toolbar |
|--|-----------|------------|--------------|---------|---------|
|--|-----------|------------|--------------|---------|---------|

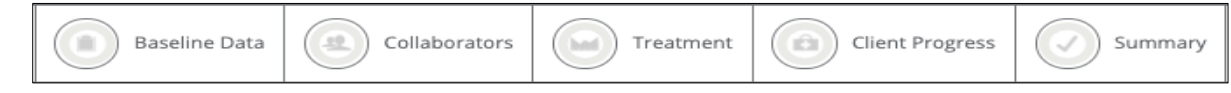

The following information details the functions of the Section toolbar categories for Intervention simulations.

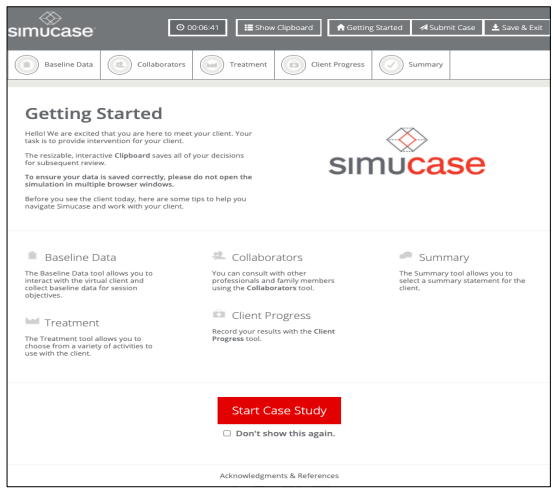

### Baseline Data Section Function and Scoring

The **Baseline Data** tool allows users to interact with a virtual patient, or if the patient is a child/requires assistance, with a caregiver such as a parent or a spouse. Users choose a category such as Evaluation Reports or Client Interview, click the corresponding tab, and then directly select links to information or questions within the category to receive responses from the virtual patient/caregiver.

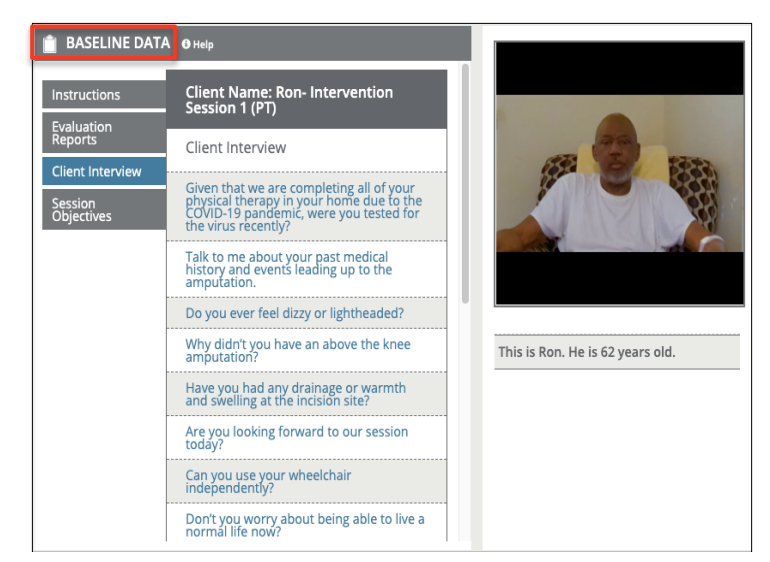

As users select questions, the responses appear in their Clipboard as though they are taking notes. Users can view and print these responses at any time.

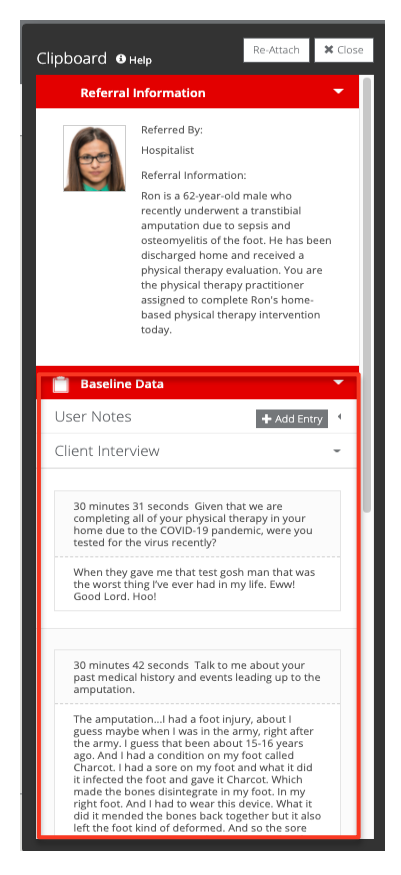

Simucase scores questions in the Baseline Data section based on the strength of users' decisionmaking skills. Users must be selective in the questions they choose. Some irrelevant questions may score zero points; questions inappropriate for the case may cause users to lose points. Lost points affect users' overall competency rating in their Final Report.

### Collaborators Section Function and Scoring

The **Collaborators** tool allows users to consult with family members and various professionals who may work with the patient. Note that not all collaborators are appropriate for each case.

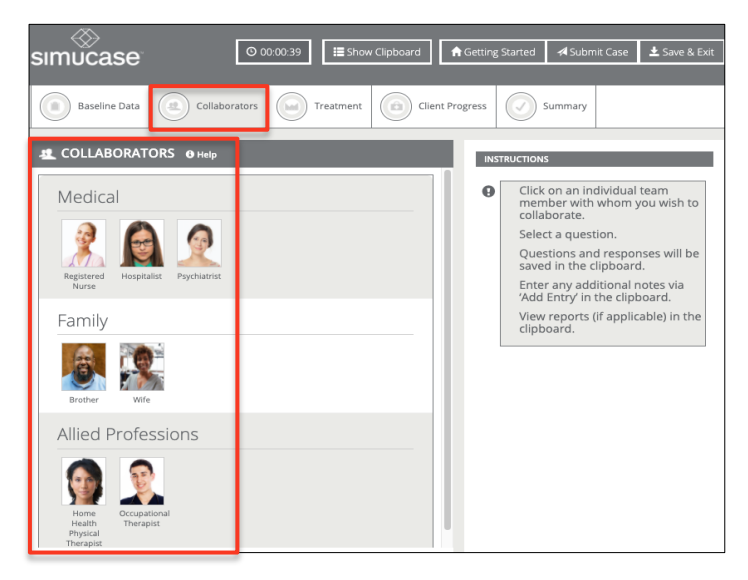

Once selected, a collaborator makes an opening remark, and some collaborators send PDF reports that users can open and review in the Clipboard. Following the opening remark, users may choose from a list of questions to ask the collaborator. When finished, users should click the **x** to close the question window so they can collaborate with other professionals as needed.

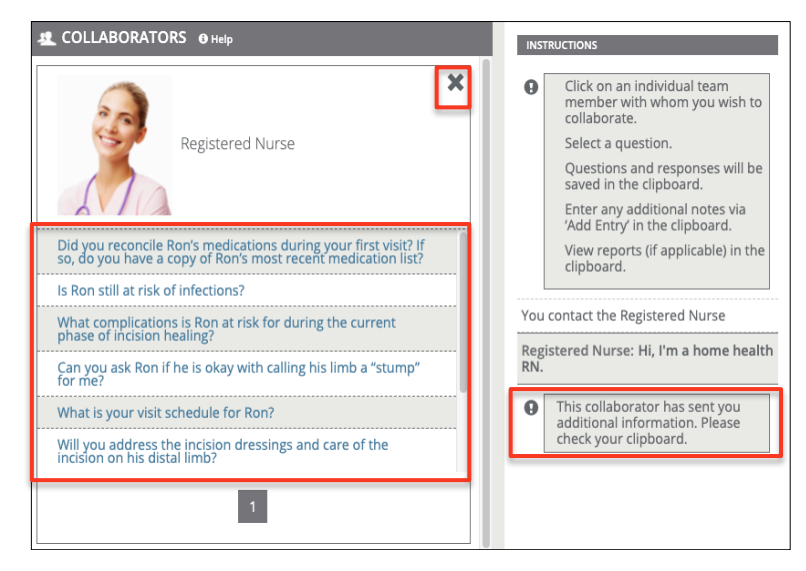

Users receive points for identifying appropriate collaborators for a case and for selecting relevant questions. They lose points for selecting inappropriate team collaborators. Once users choose a

collaborator, they can select from the collaborator questions to obtain additional information about the case. Users lose points for selecting inappropriate, irrelevant, or redundant questions. Lost points affect users' overall competency rating in their Final Report.

#### Treatment Section Function and Scoring

The **Treatment** tool allows users to choose from a variety of treatment activities for evaluating the patient. Simucase categorizes the treatment approach options by activity type, with each activity including various intervention techniques. To help plan for an efficient interaction that simulates the requirements of a real-world session, users can print a PDF of all available treatment options categorized by activity and approaches. In some professions, users can also generate a PDF of billing codes.

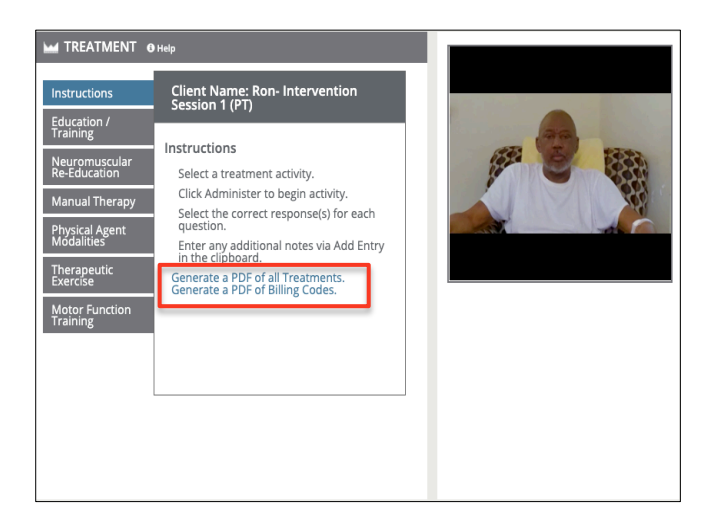

For all treatment tools, users must know the age range and appropriateness of an approach and activity; an inappropriate choice such as one due to an incorrect age range results in lost points and affects users' overall competency rating. Users should remember to scroll down to view the complete list of available options.

Simucase provides treatment tools in several formats. In computer-driven treatments, the computer automatically provides results when users select the component they wish to use. After clicking **Administer**, users receive a summary of the treatment results in the Results pane, with more detailed results accessible in their Clipboard. Users may add to the details in the Clipboard regarding any treatments at any time by clicking **Add Entry**.

| 🔛 Treatmer               | nt              | •            |
|--------------------------|-----------------|--------------|
| User Notes               | + /             | dd Entry     |
| Add New Entr<br>Content: | у               |              |
|                          | 0/200           | 0 characters |
|                          | Discard Changes | Save         |

Users control user-driven treatments, where all selections are interactive and users can observe,

score, and report the patient's response accuracy. After clicking **Administer**, user-driven treatments play a video so users can practice conducting the technique, scoring, and reporting. Once users complete an analysis, they can enter data or results obtained into the Clipboard. Users may readminister all treatments at any time; however, this extra time and effort affects users' overall time.

In some intervention simulations, Simucase provides the user-driven treatment as graded experiences called **Skills Checks** where users must answer all questions to advance, with a variable number of questions tied to each response and each question graded for accuracy. Users encounter skills checks after selecting an intervention to complete with the patient.

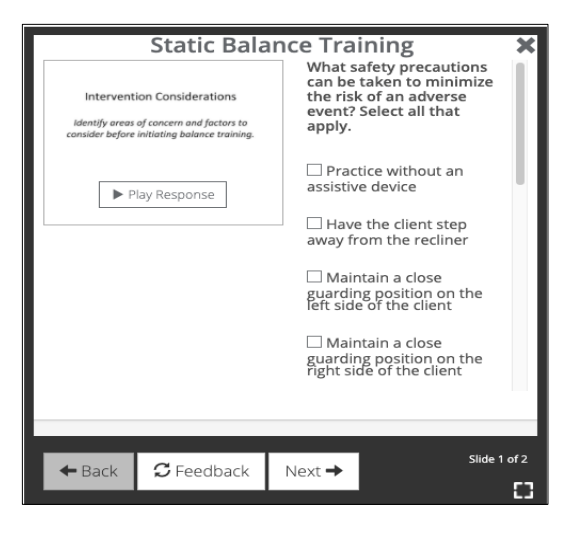

In Learning mode, they can click the **Feedback** button to receive feedback about their answer choices. The simulation progress meter does not reflect progress for skills checks performance but does display on the final results page once a user selects submit. Simucase calculates and includes skills check scores in the overall competency rating.

Users receive points for administering appropriate treatment activities. Each case has numerous possibilities for treatments, and Simucase scores the combination of activities.

Lost points affect users' overall competency rating in their Final Report. In treatments, users lose points for:

- Selecting inappropriate treatment activity based on the case information.
- Selecting an unnecessary treatment activity.
- Selecting an age-inappropriate treatment activity.

### Client Progress Function and Scoring

The **Client Progress** tool allows users to indicate the accuracy for completed treatment activities. Users must indicate the appropriate level of accuracy, take-home activities, and if the client met the session objectives. Once users click a check box, Simucase records their response automatically, and users cannot change the response without restarting the case.

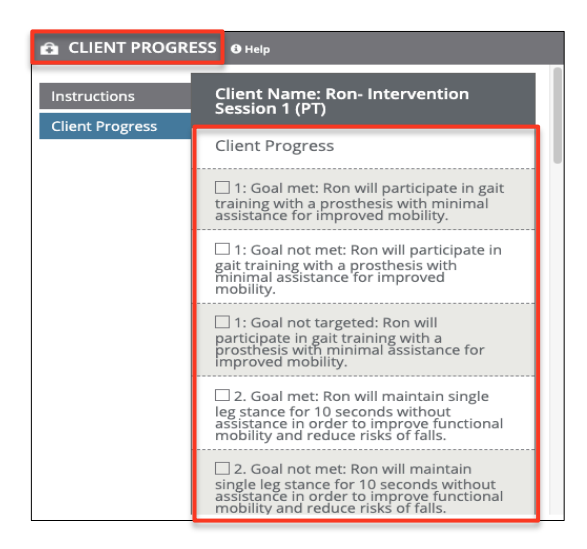

Users receive points for identifying appropriate take home activities and the correct status of objectives. Users lose points for each inappropriate selection. Lost points affect users' overall competency rating in their Final Report.

### Summary Section Function and Scoring

In addition to reporting client progress, the **Summary** tool allows users to select specific details regarding the client's session. Once users make a selection, Simucase records their response automatically, and users cannot change the response without restarting the case.

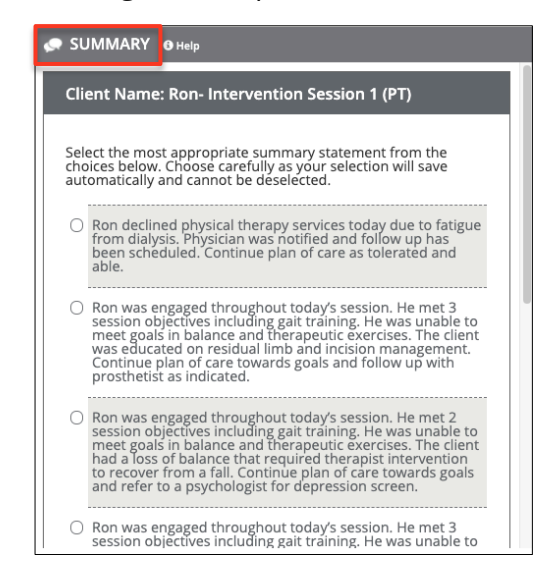

Users receive points for selecting the most appropriate summary statement regarding the client's progress. Lost points affect users' overall competency rating in their Final Report.

#### Areas Not Scored

As in other simulation types, Simucase calculates the final competency score and rating for intervention type simulations based solely on users' decisions. Simucase does **not score** Clipboard use because it is an optional feature that assists users with the treatment process.

Simucase also measures the time users take to complete a case but does **not** score time. The timer indicates total simulation play time, defined as the time spent in the simulation, which helps users monitor their efficiency in making case decisions. Note that Simucase includes the estimated time it should take to complete specific treatment activities in the time spent in the simulation.

Additionally, Simucase does **not** grade open text field responses for Skills Checks, Documenting the Encounter, Goals, or the Clinical Hypothesis.

## Part-Task Trainer Simulations

Simucase designs Part-Task Trainer simulations to improve the skill sets necessary for a specific measure. To locate part-task trainers in their professional field, users should click the All Simulations drop-down menu and select Part-Task Trainer. Users can complete part-task trainer cases in both Learning and Assessment modes. Educators should instruct students to use the most appropriate mode based on their program's learning objectives, learning activities, and assessment methods.

### Simucase Part-Task Trainer Tools

The case Timer, Show Clipboard, Getting Started, Submit Case, and Save & Exit buttons are accessible from the main header throughout the simulation. The Clipboard helps users organize information they gather about the case.

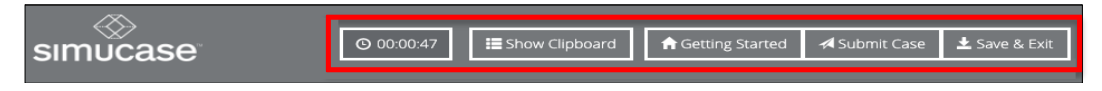

Directly below the main header is the Section toolbar. Users can locate most tools they will need for their case in the Section toolbar, and Simucase explains their use on the Getting Started page. Section tool names will vary depending on profession but the functionality within each section remains the same.

| Referral | Resources                                                                                                    | Screening/Assessments                                                                          | Assessment R                                                                     | esults Summary    |
|----------|----------------------------------------------------------------------------------------------------|------------------------------------------------------------------------------------------------|----------------------------------------------------------------------------------|-------------------|
| Referral | Required Readin                                                                                                    | screening/Assessme                                                                             | ents Assessmen                                                                   | t Results Summary |
|          | SIMUCASE<br>important of the second of the second of the sec | e                                                                                              | Started     # Save & & Ext       Its     Its       Its     Its       Its     Its |                   |
|          | The Screening and<br>alloway to pro-<br>the Phonological<br>Scale with your d                                                                                                    | er Jassesment tot<br>i and Pret Awareness<br>land Pret Awareness<br>Biere.<br>Start Case Study |                                                                                  |                   |

#### SLP, OT, and PT Part-Task Trainer Section Toolbar

### Referral Section Function and Scoring

The Referral tool allows users to interact with and find out more information pertaining to the

simulation by selecting questions. Users can view and print the responses at any time. All videos allow users to adjust the volume, play at full screen, replay, rewind, pause, or stop.

As they gather referral information, Simucase rates users' decision-making skills based on the questions they choose to ask. If they repeat or ask redundant questions, they may lose points—redundancy is not the best use of user, client, or caregiver time. Some irrelevant questions may score zero points; questions inappropriate for the case may cause users to lose points. Lost points affect the overall competency rating.

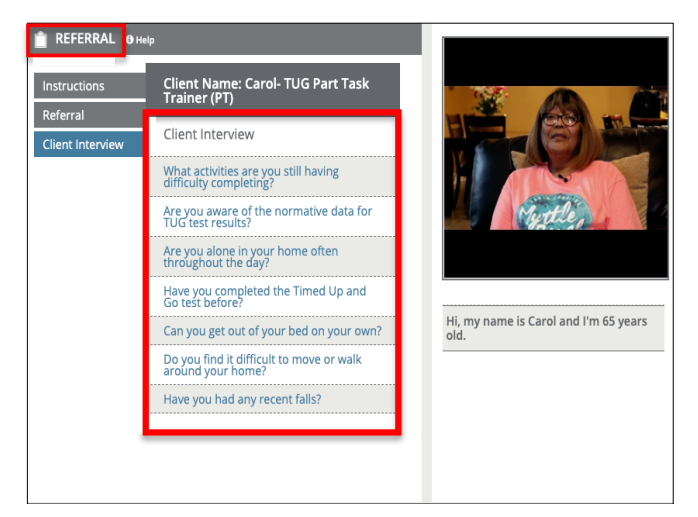

Simucase scores questions based on the users' decision-making skills when they gather referral information. Users must carefully select their questions. If they repeat or ask redundant questions, they may lose points—redundancy is not the best use of the user's, client's, or caregiver's time. Some irrelevant questions may score zero points; questions inappropriate for the case may cause users to lose points. Lost points affect users' overall competency rating in their Final Report.

## Resources/Required Readings/Manual Section Function and Scoring

Depending on your profession, Simucase names this tool as **Resources**, **Required Readings**, or **Manual**. Both have similar functionality. Once chosen, the tool provides opening remarks and often sends portions of a relevant manual or guidelines to the Clipboard. Users can also access reports as PDF files on the Clipboard. Note that not all collaborators are appropriate for each case.

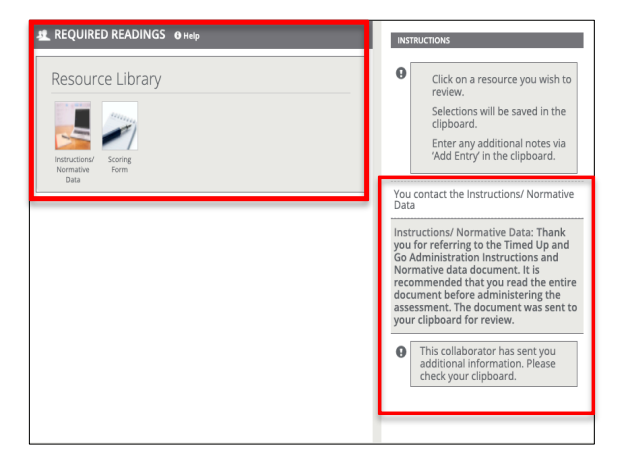

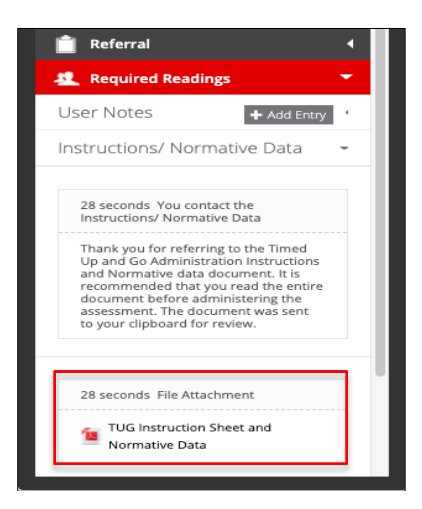

Following opening remarks, users access questions to ask of the resources contained within the tabs. Users should carefully select the questions they ask and avoid asking redundant questions. When complete, click the **x** to close the question window. Selecting inappropriate collaborators or asking irrelevant, inappropriate, or redundant questions decreases points and reduces your performance meter in Learning mode and affects your overall competency rating in both Learning and Assessment modes.

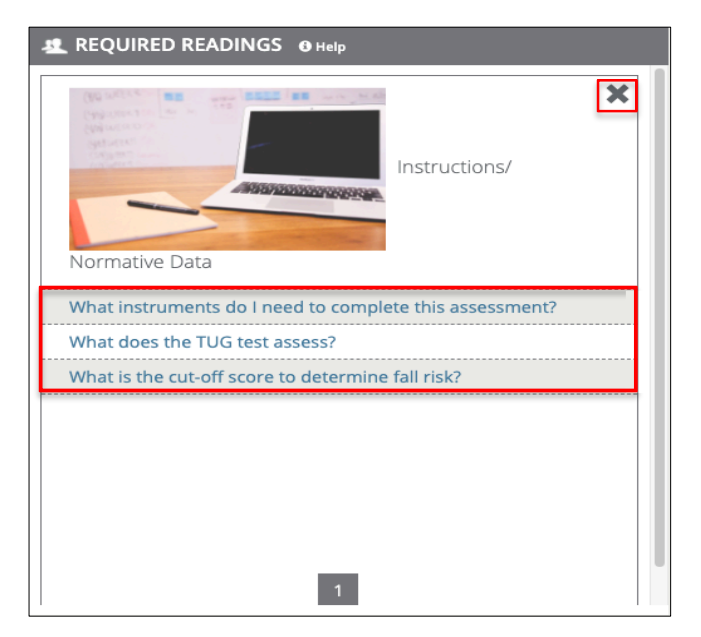

Users receive points for collaborating and for selecting relevant questions and lose points for selecting inappropriate questions. Lost points affect users' overall competency rating in their Final Report.

### Screening/Assessments Section Function and Scoring

The **Screening/Assessments** tool allows users to administer screening and assessment measures to evaluate the client. Simucase categorizes the screening/assessment options by the domain or area and by subcategories within those areas.

Users should remember to scroll down to view the complete list of available options. From the

Instructions pane, users can print a PDF of all available assessment options, categorized by domain and subcategories, which allows them to plan for an efficient assessment as they would for a real-world session. In some professions, users can also generate a PDF of billing codes.

| Carol- TUG Part Task                                                                                                    | ne: Carol- TUG Pa                                                                                                    |                                                                                                    |                |
|----------------------------------------------------------------------------------------------------|----------------------------------------------------------------------------------------------------|----------------------------------------------------------------------------------------------------|----------------|
|                                                                                                    | П)                                                                                                    | Trainer (P                                                                                                    | nstructions    |
| sment category.<br>d analysis procedure.<br>sessment Form(s) link to<br>information or blank<br>otocols.<br>tr to listenview samples.<br>clipbaard (if applicable).<br>tional notes via Add Entry<br>d.<br>of Billng Codes. | s<br>isseessment category<br>issired analysis proce<br>in Assessment Form<br>more information o<br>nt protocols.<br>inister to listen/view<br>Its in clipboard (if ap<br>additional notes via<br>board.<br>PDF of all Assessme<br>PDF of all Assessme<br>PDF of all Assessme | Instruction:<br>Select an a<br>Choose de<br>Click on th<br>download<br>assessmer<br>Click Admi<br>View result<br>Enter any<br>in the clipt<br>Generate a<br>Generate a | alance / Falls |
| cli<br>tio<br>d.                                                                                                    | PDF of<br>PDF of                                                                                                    | clowniad<br>assessmer<br>Click Admi<br>View result<br>Enter any z<br>in the click<br>Generate a<br>Generate a                                                          |                |

Users may add to the details in the Clipboard for any screenings or assessments at any time by clicking **Add Entry.** 

| User Notes   | + Add Entry          |
|--------------|----------------------|
| Add New Entr | у                    |
|              |                      |
|              | 0/2000 characters    |
|              | Discard Changes Save |

For all screening/assessment tools, Simucase provides a brief description of the assessment or screen as well as the reference/source. Users must know the age range and appropriateness of an assessment tool; an inappropriate choice–for example, due to age range or area of assessment–results in negative points, empties users' performance meter in Learning mode, and affects users' final overall competency ratings.

Simucase also provides a link to a Reference List so users can refer to the original source for more information, including how to conduct a procedure and/or how to interpret results.

| Client Name: Carol- TUG Part Task<br>Trainer (PT)                                                                                                    |  |  |  |  |
|----------------------------------------------------------------------------------------------------|--|--|--|--|
| Timed Up and Go (TUG) Test<br>Administration Time<br>Self-paced<br>Description<br>Assessment of mobility, balance, walking<br>ability, and falls risk.<br>Forms and Resources<br>Carol TUG Reference List<br>Administer |  |  |  |  |
|                                                                                                    |  |  |  |  |

Users control the user-driven screenings/assessments, where all selections are interactive. Users observe, score, and report the client's response accuracy. After clicking **Administer**, user-driven screenings/assessments play a video or display a PDF so users can practice conducting the screening/assessment, scoring, and reporting. Once users complete an analysis, they can enter the data or results obtained into the Clipboard.

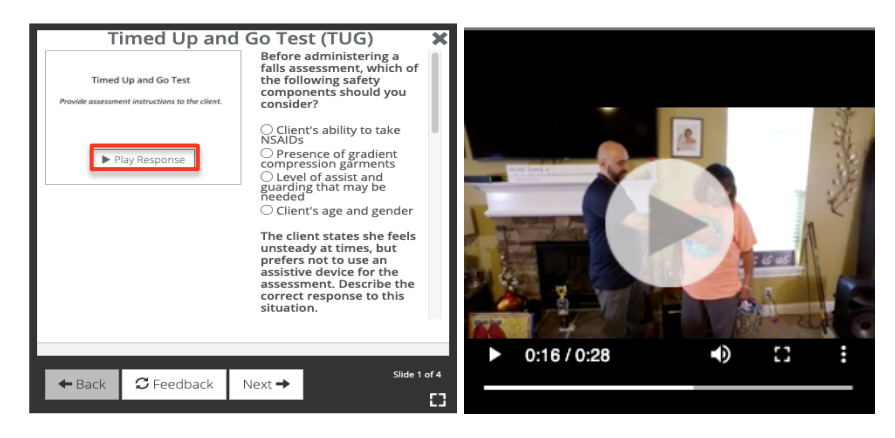

Other user-driven assessment tools do not provide a video file but instead provide a checklist or other document. Once users complete an analysis, they can enter the data or results they obtain into the Clipboard. Users may readminister all screenings/assessments at any time, but this extra time and effort affects their overall time.

Users should also understand scoring in the screening/assessment section. By choosing the appropriate selections, users contribute to their overall competency scores, and in Learning mode, help complete their performance meter. Additionally, Simucase assesses users through **Skills Checks**. Users encounter skills checks after selecting administer for an assessment or screen. They will see one or more slides containing media that may include a video, a PDF, computer-driven assessments, or a combination of these formats along with questions they must answer to progress to the next slide. In Learning mode, they can click the **Feedback** button to receive feedback about their answer choices. The simulation progress meter does not reflect progress for skills checks performance but does display on the final results page once a user selects submit. Simucase calculates and includes skills check scores in the overall competency rating.

| Timed Up and                                                        | Go Test (TUG) 🗙                                                                                                    |
|---------------------------------------------------------------------|----------------------------------------------------------------------------------------------------|
| Timed Up and Go Test Provide assessment instructions to the client. | The client states she feels<br>unsteady at times, but<br>prefers not to use an<br>assistive device for the<br>assessment. Describe the<br>correct response to this<br>situation.                                                                                                    |
| ▶ Play Response                                                     | <ul> <li>Insist the client uses a single point cane and maintain close guarding in case of falls</li> <li>Allow the client to ambulate without an assistive device and maintain a distance of 6 feet or greater</li> <li>Insist the client uses a single point cane for safety</li> <li>Allow the client to arbuict a device, but maintain close proximity for guarding</li> </ul> |
|                                                                     | Slide 1 of 4                                                                                                    |
| ← Back S Feedback                                                   | Next →                                                                                                    |

Users receive points for administering appropriate screening/assessments from the domain/area found on the tabs and the subcategories, or list of tests, contained within each tab. In Learning mode, users will see their performance meters fill or empty based on the accuracy of the choices they make within the available domains/areas.

Lost points affect users' overall competency rating in their Final Report. In screening/assessments, users lose points for:

- Selecting inappropriate screening or assessment activity based on the case information.
- Selecting an unnecessary screening or assessment activity.
- Selecting an age-inappropriate screening or assessment activity.

### Assessment Results Section Function and Scoring

The **Assessment Results** tool allows users to indicate the patient's outcome on the screening or assessment. Simucase provides categories as choices. Cases may have multiple outcomes, so users need to make careful, thorough choices. Users may generate a PDF of all the assessment results to help them make their selections.

| ASSESSMENT RESULTS O Help                                    |                                                                                                    |  |  |  |
|--------------------------------------------------------------|----------------------------------------------------------------------------------------------------|--|--|--|
| Instructions                                                 | Client Name: Larry- WAB-R Part 2<br>Part-Task Trainer (SLP)                                                            |  |  |  |
| Language<br>Quotient Results<br>Cortical Quotient<br>Results | Instructions<br>Select Results.<br>Choose carefully as selections will save<br>automatically and cannot be deselected. |  |  |  |
|                                                              | Generate a FDF of an Assessment Results                                                                                |  |  |  |

Within each tab, users must choose only the appropriate results among the categories. Once they click a check box, Simucase records their response automatically, and users cannot change the response without restarting the case.

| Instructions           | Client Name: Carol- TUG Part Task<br>Trainer (PT)                                                     |  |  |  |
|------------------------|----------------------------------------------------------------------------------------------------|--|--|--|
| Readings /<br>Findings | TUG Test Findings                                                                                     |  |  |  |
| TUG Test Findings      | The client is at an increased risk of falls<br>based on the results.                                  |  |  |  |
|                        | The client is not at an increased risk of falls based on the results.                                 |  |  |  |
|                        | ☐ The client used an assistive device.                                                                |  |  |  |
|                        | The client used upper extremity<br>support to stand.                                                  |  |  |  |
|                        | The client's score is above the mean score of gender and age group.                                   |  |  |  |
|                        | The client's timed trial result is not<br>within the confidence interval for gender<br>and age group. |  |  |  |
|                        | The client's timed trial result is within<br>the confidence interval for gender and<br>age group      |  |  |  |

Users receive points for identifying appropriate assessment results. Users lose points for each inappropriate selection. Lost points affect users' overall competency rating in their Final Report.

### Summary Section Function and Scoring

The **Summary** tool allows users to select a summary statement for the patient. Once users make a selection, Simucase records their response automatically, and users cannot change the response without restarting the case.

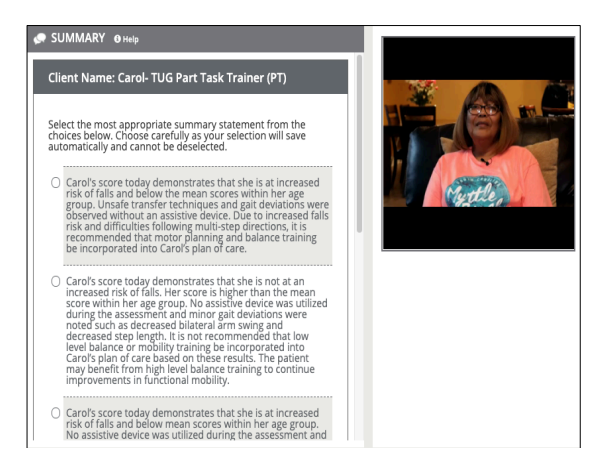

Users receive points for selecting the most appropriate summary statement for the patient outcome. Lost points affect users' overall competency rating in their Final Report.

### Areas Not Scored

As in other simulation types, Simucase calculates the final competency score and rating for parttask-trainer-type simulations based solely on users' decisions. Simucase does **not score** Clipboard use because it is an optional feature that assists users with the treatment process.

Simucase also measures the time users take to complete a case but does **not** score time. The timer indicates total simulation play time, defined as the time spent in the simulation, which helps users monitor their efficiency in making case decisions. Note that Simucase includes the estimated time it should take to complete specific treatment activities in the time spent in the simulation.

Additionally, Simucase does **not** grade open text field responses for Skills Checks or Documenting the Encounter.

## **Screening Simulations**

Simucase designed its **Screening** simulations to improve the skill sets users need for completing a screen. These cases contain screenings where users can practice elements that contribute to comprehensive screening protocols. Throughout the simulation, in each profession, users must interact with family and other professionals to gather pertinent information and administer assessments. Videos in the simulation allow users to adjust the volume, play at full screen, replay, rewind, pause, or stop.

### Simucase Screening Tools

The case Timer, Show Clipboard, Getting Started, Submit Case, and Save & Exit buttons are accessible from the main header throughout the simulation. The Clipboard helps users organize information they gather about the case.

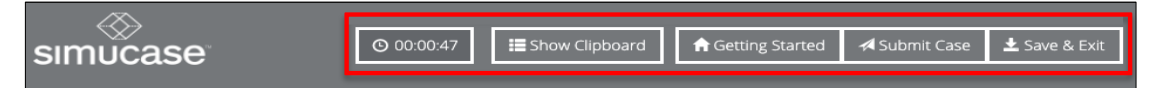

Directly below the main header is the Section toolbar. Users can locate most tools they will need for their case in the Section toolbar, and Simucase explains their use on the Getting Started page. Section tool names will vary depending on profession but the functionality within each section remains the same.

| Referral | Collaborat                                                                                                    | ors                                                                                                    | Screening/Assessments                                                                                                    | Screenin                                                                                 | g Results | Summary |
|----------|----------------------------------------------------------------------------------------------------|----------------------------------------------------------------------------------------------------|----------------------------------------------------------------------------------------------------|------------------------------------------------------------------------------------------|-----------|---------|
|          | SINCE<br>The second second secon | Contract of the second second | 2020027)     If Show Classouri     If defeng Start       Image: Strawning Assessments     Image: Strawning Assessments     Image: Strawning Assessments       Image: Strawning Assessments     Image: Strawning Assessments     Image: Strawning Assessments       Image: Strawning Assessments     Image: Strawning Assessments     Image: Strawning Assessments       Image: Strawning Assessments     Image: Strawning Assessments     Image: Strawning Assessments       Image: Strawning Assessments     Image: Strawning Assessments     Image: Strawning Assessments       Image: Strawning Assessments     Image: Strawning Assessments     Image: Strawning Assessments                                                                                                    | e durm cas law b br<br>c c c c c c c c c c c c c c c c c c c                             |           |         |
|          | Ref<br>The Ref<br>Index active<br>enternal load<br>Index active<br>The Secret<br>resources                                                                                                    | ral<br>too allower you to<br>the Supervising Speech.<br>the logart and review<br>matter.<br>ening/Assessments tool<br>stooler from a writey or<br>workute the sterr.                                                                                                    | Collaborators Via can consult with other inter the calibration of the calibration of the | Summary<br>The summary tool allows you to<br>setup a summary satement of your<br>metage. |           |         |
|          |                                                                                                    |                                                                                                    | Start Case Study Don't show this again.                                                                                                    |                                                                                          |           |         |

### Referral Section Function and Scoring

The **Referral** tool allows users to review reports from other professionals and find out more information about their client by selecting questions to ask from links listed in each tab. In the Clipboard, users can view question responses and print reports at any time.

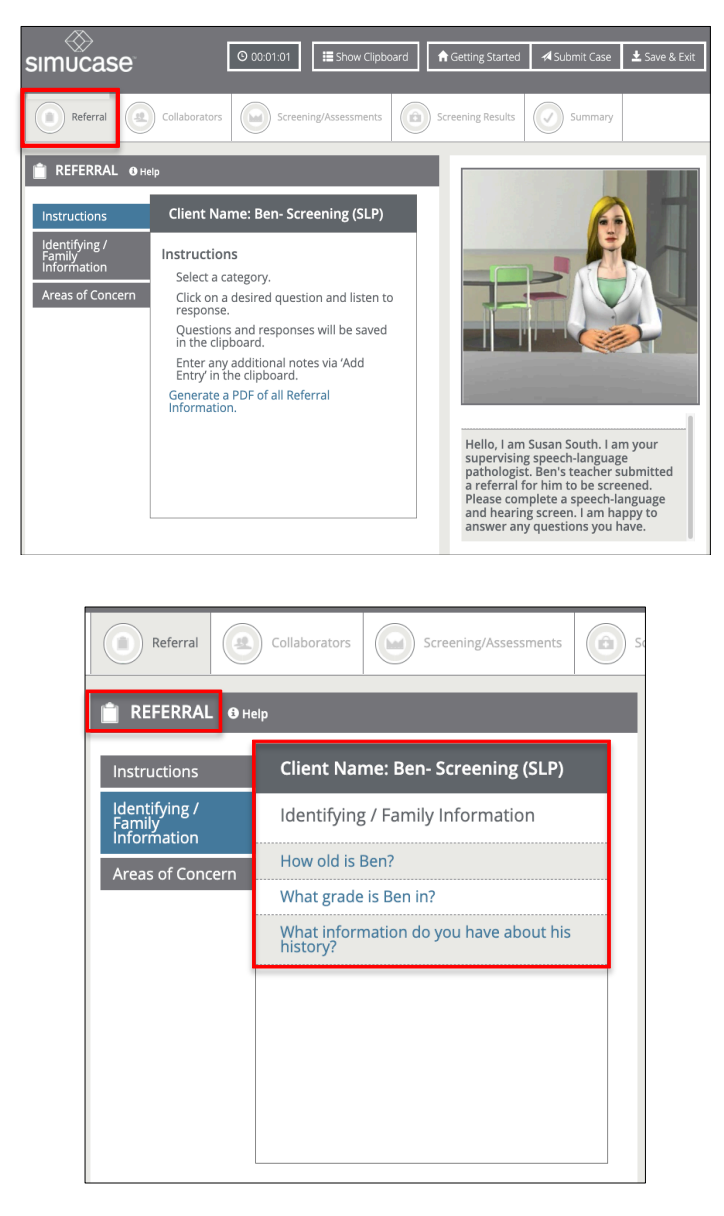

As they gather referral information, Simucase rates users' decision-making skills based on the questions they choose to ask. Users must carefully select questions. If they repeat or ask redundant questions, they may lose points—redundancy is not the best use of user, client, or caregiver time. Some irrelevant questions may score zero points; questions inappropriate for the case may cause users to lose points. Lost points affect users' overall competency rating in their Final Report.

### Collaborators Section Function and Scoring

The **Collaborators** tool allows users to consult with family members and various professionals who may work with the client. Note that not all collaborators are appropriate for each case.

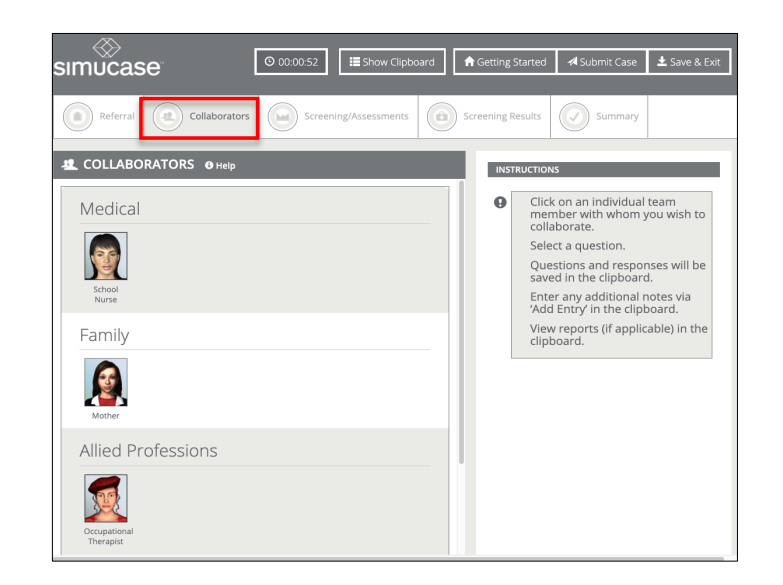

Once selected, a collaborator makes an opening remark, and some collaborators send PDF reports that users can open and review in the Clipboard. Following the opening remark, users may choose from a list of questions to ask the collaborator. When complete, users should click the **x** to close the question window so they can collaborate with other professionals as needed.

| A COLLABORATORS O Help                             | INSTRUCTIONS                                                                                                    |
|----------------------------------------------------|----------------------------------------------------------------------------------------------------|
| Mother                                             | Click on an individual team member with whom you wish to collaborate.                                                                                                    |
|                                                    | Select a question.                                                                                                    |
| What are your concerns?                            | Questions and responses will be saved in the clipboard.                                                                                                    |
| Does Ben have any medical conditions?              | Enter any additional notes via<br>'Add Entry' in the clipboard.                                                                                                    |
| Did Ben reach all if his developmental milestones? | View reports (if applicable) in the                                                                                                    |
| Do you think Ben qualifies for services?           | clipboard.                                                                                                    |
| When did Ben say his first word?                   | You contact the Mother                                                                                                    |
| Does Ben have any siblings?                        | Mother: Hi, I am Beth. I am Ben's mom.                                                                                                    |
| 1                                                  | history form that was sent home and<br>dropped it off with the school<br>secretary. Sorry I do not have time to<br>talk. I hope you find the answers in the<br>forms I completed. |

Users receive points for identifying appropriate collaborators within a case and for selecting relevant questions. Selecting inappropriate team collaborators results in points lost. Once they choose a collaborator, users can ask the collaborator questions to obtain additional information about the case. Users lose points for asking irrelevant, inappropriate, or redundant questions. Note that for Screening cases, users must collaborate with the supervising clinician to both gain and share information regarding the case.

#### Screening/Assessments Function and Scoring

The **Screening/Assessments** tool allows users to choose from a variety of screening and assessment measures. To help them plan for an efficient interaction that simulates the requirements of a real-world session, users can print a PDF of all available assessment measures.

For all screening/assessment tools, Simucase expects users to know the age range and appropriateness of an approach and activity; an inappropriate choice, such as one that is based in the wrong age range, results in users losing points and affects their overall competency rating. Users should remember to scroll down to view the complete list of available options.

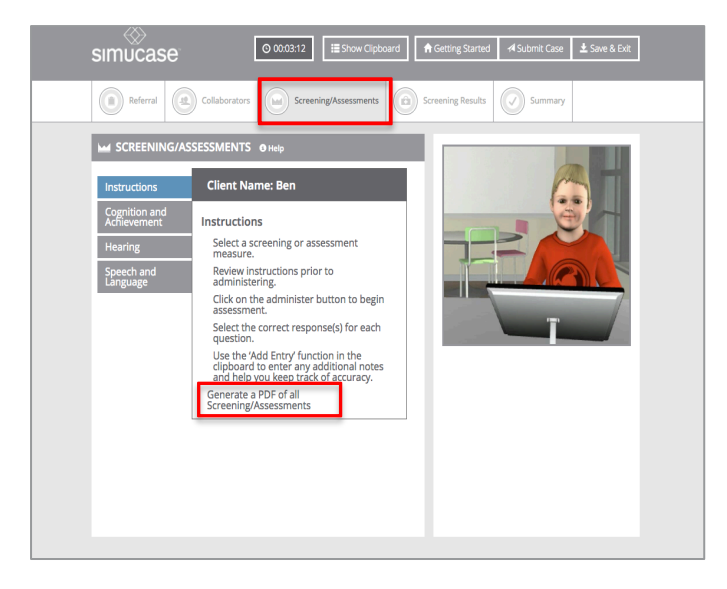

Screening/Assessments administration is either computer- or user-driven. With **computer-driven assessments**, the computer automatically provides results after users select the component to assess and the test/subtest they wish to administer. After clicking **Administer**, users see a summary of the assessment results in the Results pane.

| Hearing Screening<br>Hearing Screening | *             |                                                                                 |
|----------------------------------------|---------------|---------------------------------------------------------------------------------|
| ← Back Next →                          | Siide 1 of 15 | Forms and Resources:<br>Hearing Screening Summary<br>Form<br>Ben Reference List |

Users can also view more detailed screening or assessment results in the Clipboard or add their own information at any time by clicking **Add Entry.** 

| 🚨 Collaborators 👻                                                                                                    |  |  |  |  |  |  |
|----------------------------------------------------------------------------------------------------|--|--|--|--|--|--|
| User Notes + Add Entry •                                                                                                    |  |  |  |  |  |  |
| School Secretary -                                                                                                    |  |  |  |  |  |  |
| 24 seconds You contact the School Secretary<br>Hi, I am Michelle. I am the school secretary. I<br>have a questionnaire that Ben's mother<br>dropped off this morning. I will send you an<br>electronic copy to your clipboard. |  |  |  |  |  |  |
| 24 seconds File Attachment                                                                                                    |  |  |  |  |  |  |
| 撞 Ben Case History                                                                                                    |  |  |  |  |  |  |
| Screening/Assessments                                                                                                    |  |  |  |  |  |  |

Unlike computer-driven assessments, users control user-driven screenings/assessments, and all selections are interactive. In these interactions, users observe, score, and report the client's response accuracy. After clicking **Administer**, user-driven screenings/assessments play a video so users can practice conducting the screening/assessment, scoring, and reporting.

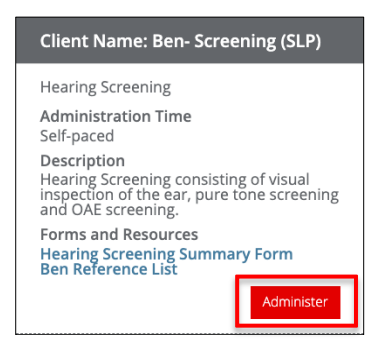

Additionally, Simucase assesses users through **Skills Checks**. Users encounter skills checks after selecting administer for an assessment or screen. They will see one or more slides containing media that may include a video, a PDF, computer-driven assessments, or a combination of these formats along with questions they must answer to progress to the next slide. In Learning mode, they can click the **Feedback** button to receive feedback about their answer choices. The simulation progress meter does not reflect progress for skills checks performance but does display on the final results page once a user selects submit. Simucase calculates and includes skills check scores in the overall competency rating.

| Hearing Screening    |                                                                                   |  |  |  |  |
|----------------------|-----------------------------------------------------------------------------------|--|--|--|--|
| Report your findings | Visual Inspection: Right Ear<br>Clear<br>Drainage<br>Blockage<br>Redness/Swelling |  |  |  |  |
|                      |                                                                                   |  |  |  |  |
|                      |                                                                                   |  |  |  |  |
| Answer required      |                                                                                   |  |  |  |  |
| ← Back SFeedback     | Next →                                                                            |  |  |  |  |

Users may enter the data or results obtained into the Clipboard once they complete the analysis.

Users may also readminister screenings/assessments at any time, but extra time spent affects users' overall time.

Users receive points for administering appropriate screenings. Each case has numerous outcome possibilities, so Simucase scores the combination of screening/assessments.

In screening/assessments, users may lose points for:

- Selecting inappropriate screening or assessment activities based on the case information.
- Selecting unnecessary screening or assessment activities.
- Selecting age-inappropriate screening or assessment activities.
- Selecting two or more screening or assessment activities that measure the same outcome.

### Screening Results Section Function and Scoring

The **Screening Results** tool allows users to indicate the screening's outcome. Users must select their choices carefully by clicking inside the check boxes. Once they click a check box, Simucase records their response automatically, and users cannot change the response without restarting the case. Users should remember to scroll down to view the complete list of available options.

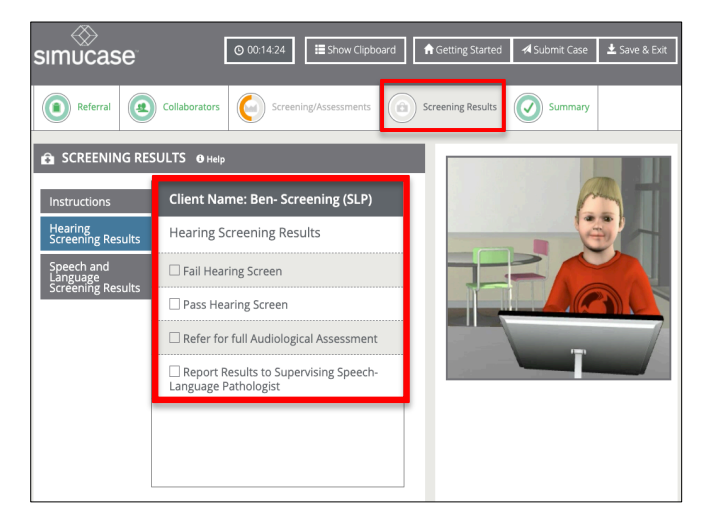

Users receive points for selecting the appropriate outcomes for the client's screens, with points deducted for inappropriate selections. Users must select their choices carefully by clicking inside the check boxes; once selected, they cannot change their answers without restarting the simulation. Lost points affect users' overall competency rating in their Final Report.

#### Summary Section Function and Scoring

As well as recording their screening results, users must access the **Summary** tool to select a summary statement for the client. Users must select their choice carefully; Simucase records their response automatically, and users cannot change the response without restarting the case.

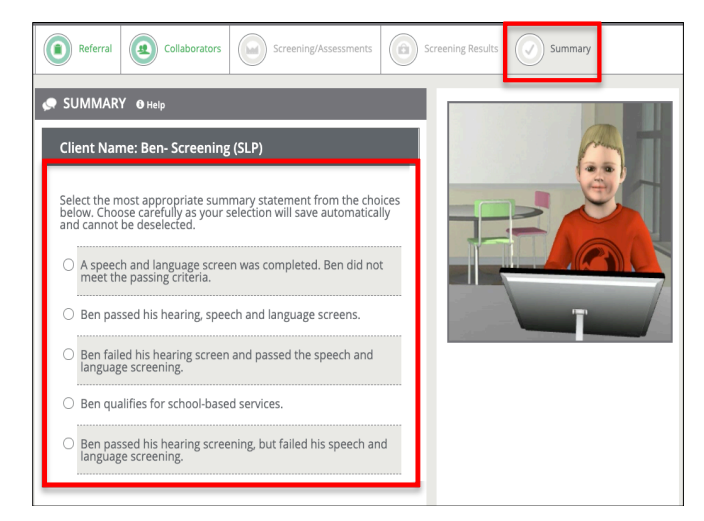

Users receive points for selecting the most appropriate summary statement regarding the screening outcome. Lost points affect users' overall competency rating in their Final Report.

#### Areas Not Scored

As in other simulation types, Simucase calculates the final competency score and rating for screening type simulations based solely on users' decisions. Simucase does **not score** Clipboard use because it is an optional feature that assists users with the treatment process.

Simucase also measures the time users take to complete a case but does **not** score time. The timer indicates total simulation play time, defined as the time spent in the simulation, which helps users monitor their efficiency in making case decisions. Note that Simucase includes the estimated time it should take to complete specific treatment activities in the time spent in the simulation.

Additionally, Simucase does **not** grade open text field responses for Skills Checks, or Documenting the Encounter.

## Patient Video Library

Simucase's **Patient Video Library** provides a collection of video clips that target specific learning objectives across target areas. Viewers can choose to observe only or test their knowledge in **Interactive** mode by answering periodic questions that will display during the video's playback. All videos allow users to adjust the volume, play at full screen, replay, rewind, pause, or stop. Additionally, all videos provide a brief description about the clients in the video and information users may need to contextualize their observations, as well as basic closed captioning.

## The Patient Video Library Tools

Users can search for videos by profession, topic, ages, locations, release dates, and the open text search.

| Video Library                |                     |              |                      |                      | Contribute Video |
|------------------------------|---------------------|--------------|----------------------|----------------------|------------------|
| All Professions V All Videos | ✓ All Topic Areas ✓ | All Ages 🗸 🗸 | All Locations $\sim$ | All Durations $\sim$ |                  |
| O Search videos              |                     |              | Search Clear Show    | w Interactive Videos |                  |

Many videos offer the option of viewing them in Interactive mode. To determine whether a video offers interaction, users must select the video they want to view and click its image.

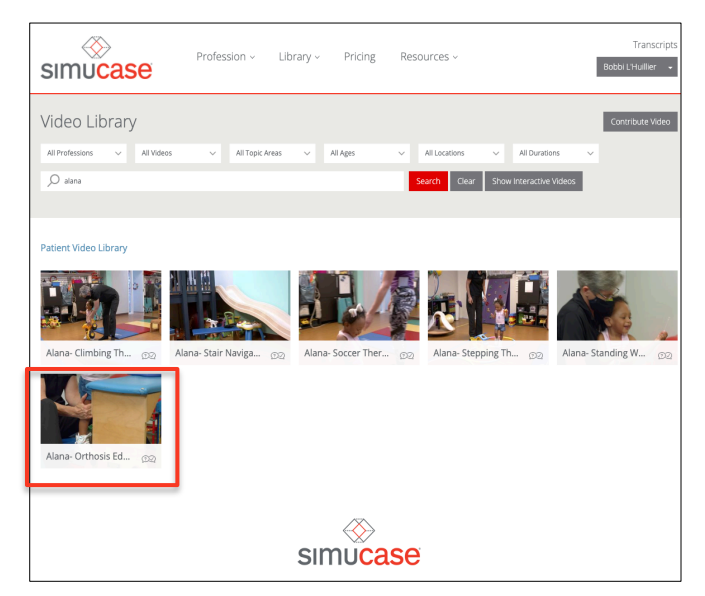

If a video does not offer Interactive mode, Simucase directs users to the video's playback page.

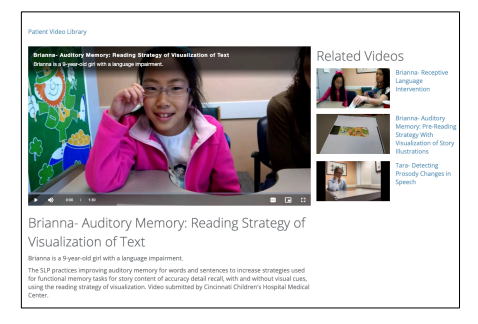

If a video offers Interactive mode, users see a screen asking them to choose whether to view the video in Interactive mode or as a standard video.

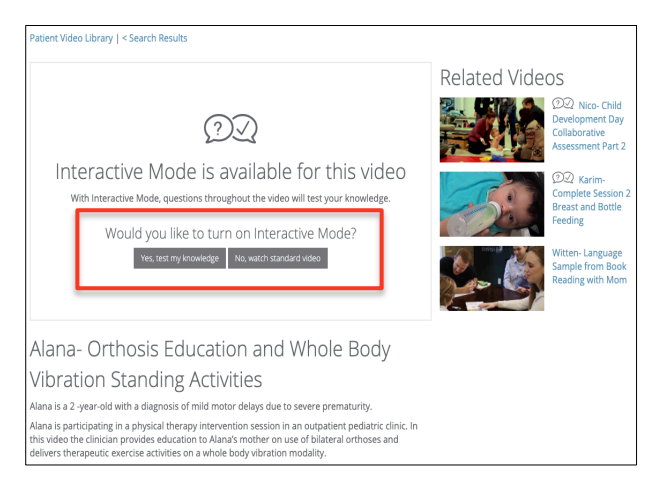

When viewed in Interactive mode, Simucase asks users periodic questions about what they observe during the playback.

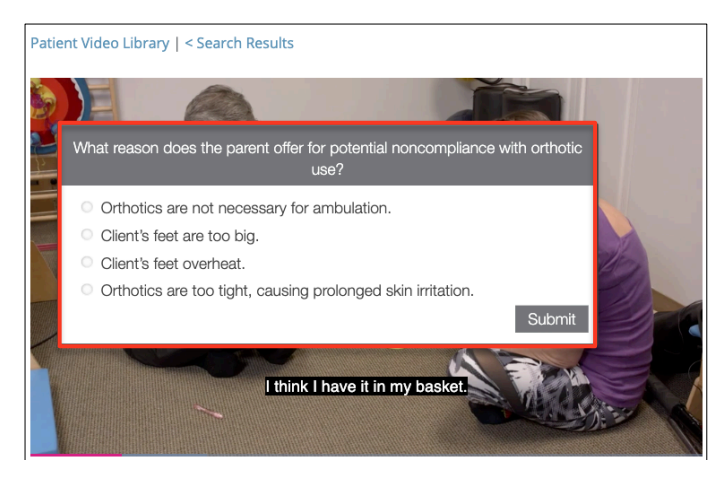

Users must answer each question correctly to progress through the video. If they answer incorrectly, they must keep trying until they select the correct answer(s). They receive feedback to help guide their choices.

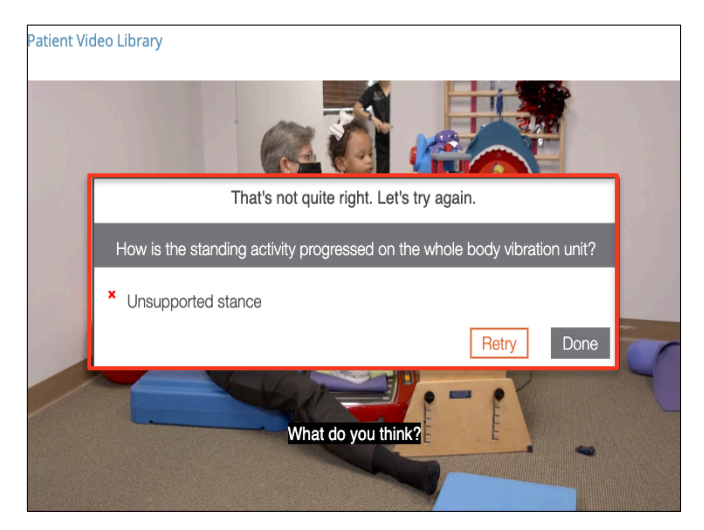

In both interactive and standard modes, users must view the video to its end to have it register as completed and to include it in their Transcripts page.

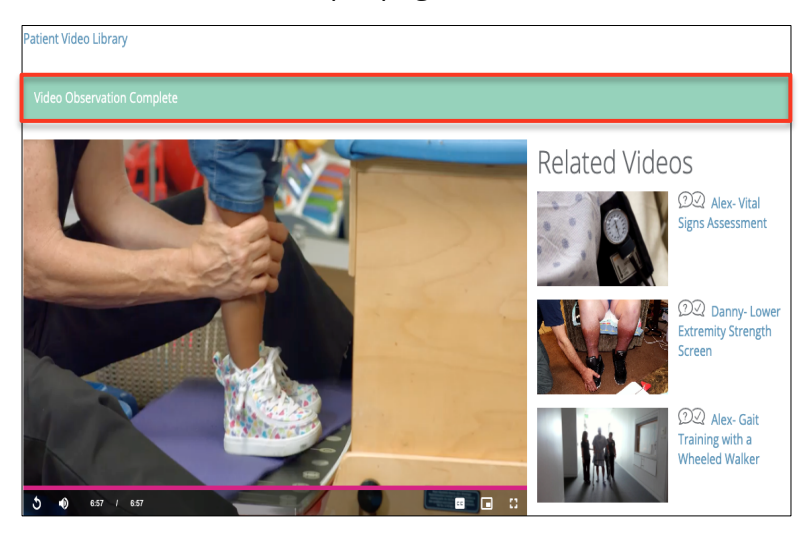

After completing a video, users can click the **Transcripts** button to see their Transcripts page. Here, users see a list of all their completed videos and simulations. Buttons below each video or simulation title allow users to restart the video/simulation or view their final reports. Users can also filter their list for All, Simulations, or Videos.

| simucase                                                                                                    | Profession ~                          | Library ~     | Pricing ~ | Resources ~ | Faculty ~  | Transcripts<br>Bobbi L'Huillier -                                                     |
|----------------------------------------------------------------------------------------------------|---------------------------------------|---------------|-----------|-------------|------------|---------------------------------------------------------------------------------------|
| Login successful.                                                                                                    |                                       |               |           |             |            | ×                                                                                     |
| My Transcripts                                                                                                    |                                       |               |           |             |            |                                                                                       |
| Al                                                                                                    |                                       |               |           |             |            |                                                                                       |
| Showing all 111 completed simulation<br>(Connectus)<br>Victoria - Videofluoroscopic St<br>Completion Date: 4409/2021<br>Resum Final Boros<br>Victoria - Bottle Trials<br>Completion Date: 4409/2021 | ns and videos<br>wallowing Study (VSS | )             |           |             | Spensore   | Distinguish<br>your brand<br>r university                                             |
| Alana- Orthosis Education and<br>Completion Date: 04/08/2021<br>Restart Final Reports                                                                                                    | d Whole Body Vibrati                  | on Standing A | ctivities |             | Ex<br>spor | plore our exciting<br>nsorship + branding<br>opportunities!<br>Learn More<br>SIMUCASE |

## Simucase Is Here to Help You!

The Simucase web-based application enhances users' clinical competency. Our library provides opportunities to practice clinical skills in a safe, nonthreatening environment that intends to build knowledge and professional judgment—qualities that contribute to successful, competent clinicians.

We provide many paths to any assistance you may need, from our User Guide to help links available on the site. For additional technical support, contact Simucase.com customer service at 855-747-9547 between 8 AM and 8 PM ET or contact our support team via email at help@Simucase.com or LiveChat between 12 PM and 8 PM ET.

### References

- Akilli, G., & Cagiltay, K. (2006). An instructional design/development model for game-like learning environments: The FIDGE model. In M. Pivec (Ed.), *Affective and emotional aspects of human-computer interaction game-based and innovative learning approaches* (Vol. 1, pp. 93-112). Amsterdam, The Netherlands: IOS Press.
- American Speech-Language-Hearing Association. (2009). *Knowledge and skills acquisition (KASA) summary form for certification in speech-language pathology.* Retrieved from www.asha.org
- Fanning, R., &Gaba, D. (2007). The role of debriefing in simulation-based learning. *Simulation Healthcare, 2*(2), 115-125. https://doi.org/10.1097/SIH.0b013e3180315539
- McGaghie, W., Siddall, V., Mazmanian, P., & Myers, J. (2009). Simulation in undergraduate and graduate medical education: Implications for CME. *Chest, 135*(3 Suppl.), 62S-68S.
- Rieber, L., Boyce, M., & Assad, C. (1990). The effects of computer animation on adult learning and retrieval tasks. *Journal of Computer-Based Instruction*, *17*(2), 46-50.
- Williams, S., & Schreiber, L. (November 2009). *Simulated case studies for SLP student assessment* [Paper]. The American Speech Language and Hearing Association (ASHA) Convention, New Orleans, Louisiana.
- Williams, S., & Schreiber, L. (April 2010). *Simucase: Interactive case studies for SLP student assessment* [Paper]. The Council of Academic Programs for Communication Sciences and Disorders Symposium, San Antonio, Texas.
- Williams, S., Lewis, B., & Buchner, M. (2006). Creation and implementation of an interactive immersive virtual reality simulation program for training CASE students: Best practice diagnostic procedures for children with speech-language disorders [Unpublished paper]. Case Western Reserve University.